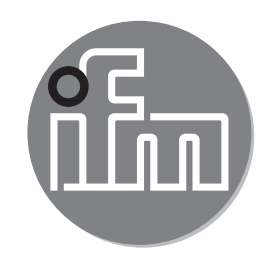

# CE

#### Instrukcja obsługi Elektroniczny czujnik ciśnienia **Pl28xx**

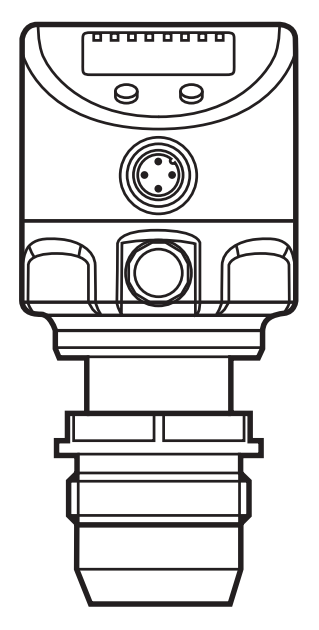

# Spis treści

| 1 | Wstęp<br>1.1 Objaśnienie symboli                            | 4<br>4 |
|---|-------------------------------------------------------------|--------|
| 2 | Instrukcje bezpieczeństwa                                   | 4      |
| 3 | Funkcje i funkcjonalności<br>3.1 Zastosowania               | 5<br>5 |
| 4 | Funkcja                                                     | 6      |
|   | 4.1 Tryby pracy                                             | 6      |
|   | 4.1.1 Praca dwuprzewodowa                                   | 6      |
|   | 4.1.2 Praca trójprzewodowa                                  | 6      |
|   | 4.2 Funkcja przełączania (tylko przy pracy trójprzewodowej) | 7      |
|   | 4.3 Funkcja analogowa                                       | 7      |
|   | 4.4 Kalibracja dla konkretnego klienta                      | 8      |
| 5 | Instalacja                                                  | 10     |
|   | 5.1 Pokrywa filtrująca                                      | 11     |
| 6 | Przyłacze elektryczne                                       | 11     |
|   | 6.1 Podłączenie do pracy dwuprzewodowej                     | 12     |
|   | 6.2 Podłączenie do pracy trójprzewodowej.                   | 12     |
| 7 | Wyświetlacz i przyciski sterujące                           | 13     |
| 8 | Menu                                                        | 15     |
|   | 8.1 Struktura menu: menu główne                             | 15     |
|   | 8.2 Wyjaśnienie menu głównego                               | 16     |
|   | 8.3 Struktura menu: poziom 2 (funkcje rozszerzone)          | 17     |
|   | 8.4 Objaśnienia do 2. poziomu menu                          | 18     |
|   | 8.5 Struktura menu: 3. poziom (symulacja)                   | 19     |
|   | 8.6 Objaśnienia do 3. poziomu menu                          | 20     |
| 9 | Ustawianie parametrów                                       | 21     |
|   | 9.1 Ustawianie parametrów – informacje ogólne               | 21     |
|   | 9.2 Konfiguracja wyświetlacza (opcjonalna)                  | 23     |
|   | 9.3 Ustawianie sygnałów wyjścia                             | 24     |
|   | 9.3.1 Ustawianie funkcji wyjścia                            | 24     |
|   | 9.3.2 Ustawianie limitów przełączania                       | 24     |
|   | 9.3.3 Skalowanie wartości analogowej dla OUT2               | 25     |
|   | 9.4 Ustawienia użytkownika (opcja)                          | 25     |
|   | 9.4.1 Przeprowadzanie kalibracji punktu zerowego            | 25     |

| 9.4.2 Ustawianie statusu wyjścia w przypadku usterki            | 26               |
|-----------------------------------------------------------------|------------------|
| 9.4.3 Ustawianie zwłoki na wyjściach przełączających            | 26               |
| 9.4.4 Ustawianie logiki wyjścia na wyjściach przełączających    | 26               |
| 9.4.5 Ustawianie tłumienia sygnału przełączającego              | 27               |
| 9.4.6 Ustawianie tłumienia sygnału analogowego                  | 27               |
| 9.4.7 Kalibrowanie krzywej mierzonych wartości                  | 27               |
| 9.5 Funkcje serwisowe                                           | 28               |
| 9.5.1 Odczyt wartości min/maks. ciśnienia systemowego           | 28 <sub>01</sub> |
| 9.5.2 Resetowanie wszystkich parametrów do ustawień fabrycznych | 28               |
| 9.6 Funkcja symulacji                                           | 28               |
| 9.6.1 Otwarcie 3. poziomu menu (symulacja)                      | 28               |
| 9.6.2 Ustawianie wartości symulacji                             | 29               |
| 9.6.3 Ustawianie czasu symulacji                                | 29               |
| 9.6.4 Rozpoczęcie symulacji                                     | 30               |
| 10 Działanie urzadzenia                                         | 30               |
| 10.1 Odczyt ustawionych parametrów                              | 30               |
| 10.2 Zmiana wyświetlania w trybie Run                           | 30               |
| 10.3 Autodiagnostyka / sygnalizacja błędu                       | 30               |
| 10.4 Zakresy ustawień                                           | 34               |
| 11 Ustawienia fabryczne                                         | 36               |
|                                                                 |                  |

# 1 Wstęp

# 1.1 Objaśnienie symboli

- Instrukcje
- > Reakcja, rezultat
- [...] Oznaczenie klawiszy i przycisków lub wskazań
- → Odsyłacz

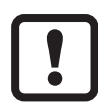

#### Ważne

Nieprzestrzeganie może prowadzić do nieprawidłowego funkcjonowania lub zakłóceń.

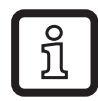

Informacja Uwaga dodatkowa.

# 2 Instrukcje bezpieczeństwa

- Przed dokonaniem konfiguracji produktu proszę zapoznać się z niniejszym dokumentem, a następnie przechowywać go przez cały okres użytkowania produktu.
- Produkt musi odpowiadać zamierzonym zastosowaniom i warunkom środowiskowym bez żadnych ograniczeń.
- Produkt należy stosować tylko zgodnie z jego przeznaczeniem (→ 3 Funkcje i funkcjonalności).
- W przypadku nieprzestrzegania instrukcji obsługi lub danych technicznych może dojść do uszkodzenia ciała i/lub mienia.
- Producent nie ponosi odpowiedzialności ani nie udziela gwarancji w przypadku nieuprawnionej ingerencji w produkt lub jego nieprawidłowego użytkowania.
- Instalacja, połączenie elektryczne, konfiguracja, eksploatacja i konserwacja urządzenia muszą być wykonane przez wykwalifikowanych pracowników upoważnionych przez operatora maszyny.
- Chronić urządzenia i przewody przed uszkodzeniem.

# 3 Funkcje i funkcjonalności

Urządzenie do pomiaru i monitorowania ciśnienia systemowego w układach maszynowych.

### 3.1 Zastosowania

Typ ciśnienia: ciśnienie względne

| Nr kat. | Zakres pomiarowy |            | Dozwolone<br>ciśnienie<br>przeciążeniowe |       | Ciśnienie<br>rozrywające |       |
|---------|------------------|------------|------------------------------------------|-------|--------------------------|-------|
|         | bar              | psi        | bar                                      | psi   | bar                      | psi   |
| PI2893  | -125             | -14,4362,7 | 100                                      | 1450  | 350                      | 5075  |
| PI2814  | -116             | -14,6232   | 75                                       | 1085  | 250                      | 3625  |
| PI2894  | -110             | -14,5145   | 50                                       | 725   | 150                      | 2175  |
| PI2815  | -16              | -14,587    | 30                                       | 435   | 100                      | 1450  |
| PI2895  | -14              | -14,558    | 30                                       | 435   | 100                      | 1450  |
| PI2896  | -0,1242,5        | -1,836,27  | 20                                       | 290   | 50                       | 725   |
| PI2899  | -11              | -14,514,5  | 10                                       | 145   | 30                       | 435   |
| PI2897  | -0,051           | -0,7314,5  | 10                                       | 145   | 30                       | 435   |
|         | mbar             | psi        | mbar                                     | psi   | mbar                     | psi   |
| PI2817  | -1001600         | -1,4623,2  | 15000                                    | 215   | 40000                    | 580   |
|         | mbar             | inH2O      | bar                                      | inH2O | bar                      | inH2O |
| PI2898  | -12,4250         | -5,0100,4  | 6                                        | 2400  | 30                       | 12044 |
| PI2889  | -5100            | -2,0040,16 | 4 1606                                   |       | 30                       | 12044 |

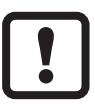

Nie dopuszczać do statycznego i dynamicznego nadciśnienia przekraczającego dozwoloną wartość ciśnienia przeciążeniowego, podejmując odpowiednie kroki.

Nie wolno przekraczać podanego ciśnienia rozrywającego.

Urządzenie może ulec zniszczeniu, jeśli wartość ciśnienia rozrywającego zostanie przekroczona nawet na krótki okres czasu. UWAGA: Ryzyko doznania urazu!

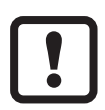

Urządzenia są odporne na podciśnienie.

# 4 Funkcja

- Urządzenie wyświetla aktualne ciśnienie systemowe.
- Generuje ono sygnały wyjściowe zgodnie z trybem pracy i ustawieniami parametrów.
- Ponadto dostarcza dane procesu poprzez IO-Link.
- Urządzenie jest przystosowane do pełnej komunikacji dwukierunkowej. Tym samym, możliwe są następujące opcje:
  - Wyświetlacz zdalny: odczytywanie i wyświetlanie aktualnego ciśnienia systemowego.
  - Zdalne ustawianie parametrów: odczytywanie i zmiana aktualnych ustawień parametrów.
  - Przy zastosowaniu programu serwisowego ifm FDT Container, aktualne ustawienia parametrów można przechowywać i przekazywać na inne urządzenia tego samego typu.

Bibliotekę programu zawierającą dostępne obiekty DTM można znaleźć na stronie:www.ifm.com.

Wykazy parametrów dla danego urządzenia do ustawienia parametru IO-Link dostępne są na stronie: www.ifm.com.

# 4.1 Tryby pracy

Tryb pracy jest określony przez oprzewodowanie ( $\rightarrow$  6 Połączenie elektryczne) i rozpoznawany automatycznie.

#### 4.1.1 Praca dwuprzewodowa

**OUT2 (pin 2)** Sygnał analogowy proporcjonalny do ciśnienia 4...20 mA lub 20...4 mA

#### 4.1.2 Praca trójprzewodowa

| OUT1 (pin 4) | <ul> <li>Sygnał przełączający dla wartości granicznej ciśnienia systemowego</li> <li>Komunikacja przez IO-Link</li> </ul>                                                                                                    |
|--------------|----------------------------------------------------------------------------------------------------|
| OUT2 (pin 2) | <ul> <li>3 opcje:</li> <li>Sygnał przełączający dla wartości granicznej ciśnienia systemowego</li> <li>Sygnał analogowy proporcjonalny do ciśnienia 420 mA</li> <li>Sygnał analogowy proporcjonalny do ciśnienia 204 mA</li> </ul> |

# 4.2 Funkcja przełączania (tylko przy pracy trójprzewodowej)

OUTx zmienia swój stan przełączenia, jeśli znajdzie się powyżej lub poniżej ustalonych limitów przełączania (SPx, rPx). Można wybrać następujące funkcje przełączania:

- Funkcja histerezy / NO: [OUx] = [Hno] (→ Rys. 1).
- Funkcja histerezy / NC: [OUx] = [Hnc] (→ Najpierw ustawia się punkt nastawy (SPx), następnie punkt resetowy (rPx) z zachowaniem żądanej różnicy.
- Funkcja okna / NO [OUx] = [Fno] ( $\rightarrow$  Rys. 2).
- Funkcja okna / NC [OUx] = [Fnc] (→ Szerokość okna ustawia się jako różnicę pomiędzy SPx a rPx. SPx = wartość górna, rPx = wartość dolna.

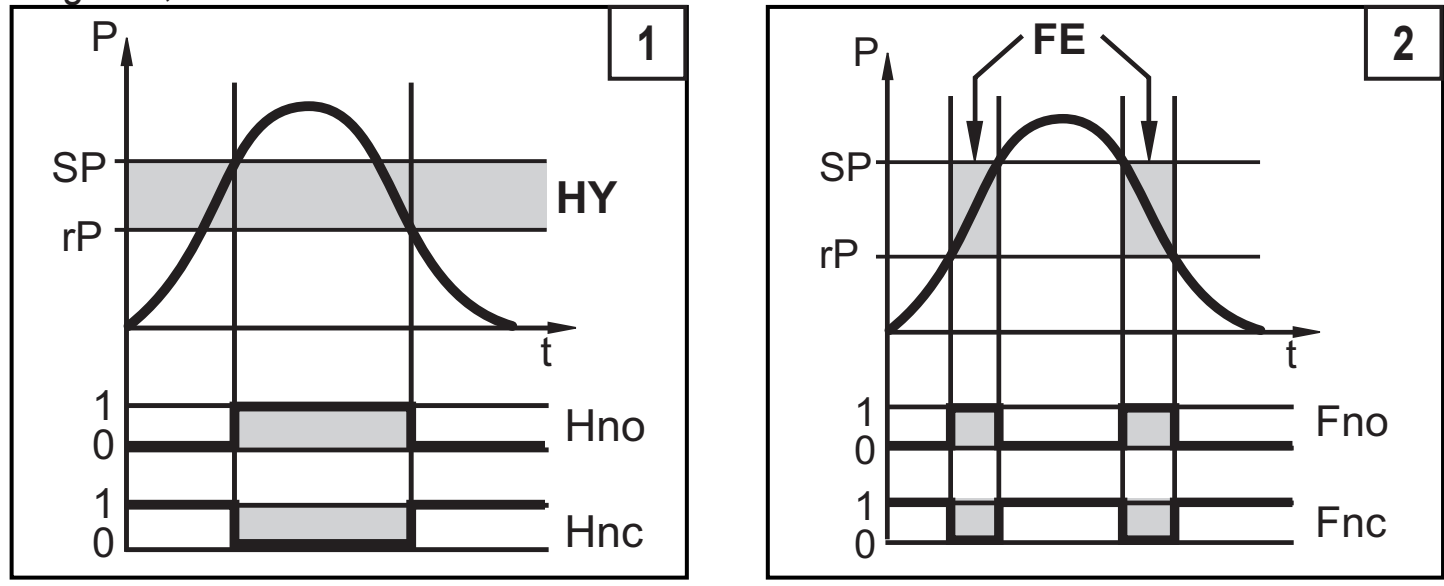

P = ciśnienie systemowe; HY = histereza; FE = okno

#### 4.3 Funkcja analogowa

Można skonfigurować wyjście analogowe.

 [OU2] określa, czy ustawiony zakres pomiarowy dostarczany jest jako 4...20 mA ([OU2] = [I]) czy jako 20...4 mA ([OU2] = [InEG]).

Skalowanie można ustawiać za pomocą procesu uczenia lub poprzez wprowadzenie wartości dla parametrów ASP i AEP.

- Uczenie analogowego punktu początkowego [tASP] lub ustawienie parametru [ASP] określa, przy której mierzonej wartości sygnał analogowy wynosi 4 mA (20 mA przy [InEG]).
- Uczenie analogowego punktu końcowego [tASP] lub ustawienie parametru [ASP] określa, przy której mierzonej wartości sygnał wyjściowy wynosi 20 mA (4 mA przy [InEG]).

Minimalna odległość pomiędzy [ASP] a [AEP] = 25% wartości końcowej zakresu pomiarowego (współczynnik regulacyjności 1:4); dla PI2899: 25% zakresu pomiarowego.

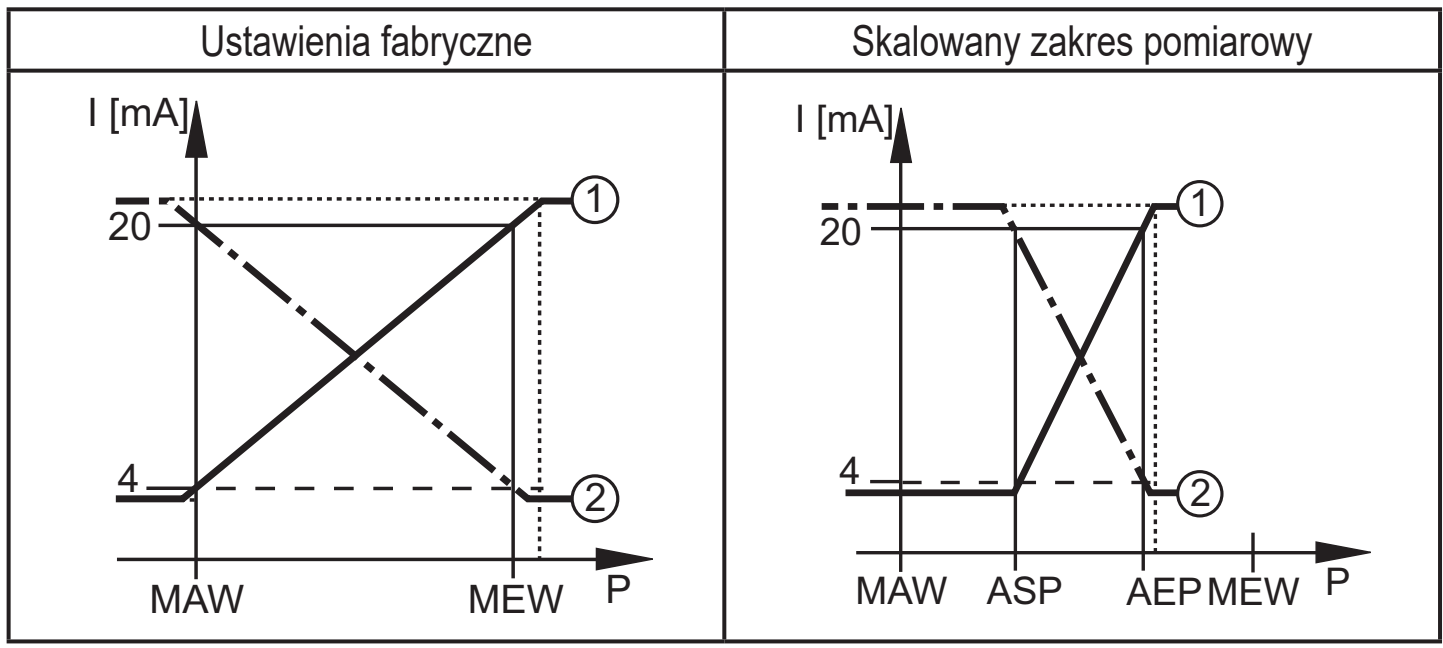

P = ciśnienie systemowe, MAW = wartość początkowa zakresu pomiarowego, MEW = wartość końcowa zakresu pomiarowego

①: [OU2] = [I]; ②: [OU2] = [InEG]

W ustawionym zakresie pomiarowym sygnał wyjściowy mieści się pomiędzy 4 a 20 mA ([OU2] = [I]) lub pomiędzy 20 a 4 mA ([OU2] = [InEG]). Wskazywane są także:

- Ciśnienie systemowe powyżej zakresu pomiarowego:
  - Sygnał wyjściowy> 20 mA przy [OU2] = [I].
  - Sygnał wyjściowy 4 do 3,8 mA przy [OU2] = [InEG].
- Ciśnienie systemowe poniżej zakresu pomiarowego:
  - Sygnał wyjściowy 4 do 3,8 mA przy [OU2] = [I].
  - Sygnał wyjściowy> 20 mA przy [OU2] = [InEG].

### 4.4 Kalibracja dla konkretnego klienta

Kalibracja dla konkretnego klienta zmienia krzywą mierzonych wartości w porównaniu z rzeczywistymi mierzonymi wartościami (przesunięcie / zmiana gradientu;  $\rightarrow$  9.4.6 [CAL]).

- Można zdefiniować dwa punkty kalibracyjne (CP1, CP2). Punkty te są od siebie niezależne.
- Te dwa punkty kalibracyjne muszą mieścić się w skalowanym zakresie pomiarowym (→ 4.3 Funkcja analogowa).

 Kalibracja punktu zerowego [COF] wpływa na kalibrację krzywej mierzonych wartości. Zalecenie: Ustawić [COF] na 0 (→ 9.4.1 [COF]), następnie przeprowadź kalibrację krzywej mierzonych wartości.

Po zmianie, kalibrację można przywrócić do ustawień fabrycznych ( $\rightarrow$  9.5.2 [rES]).

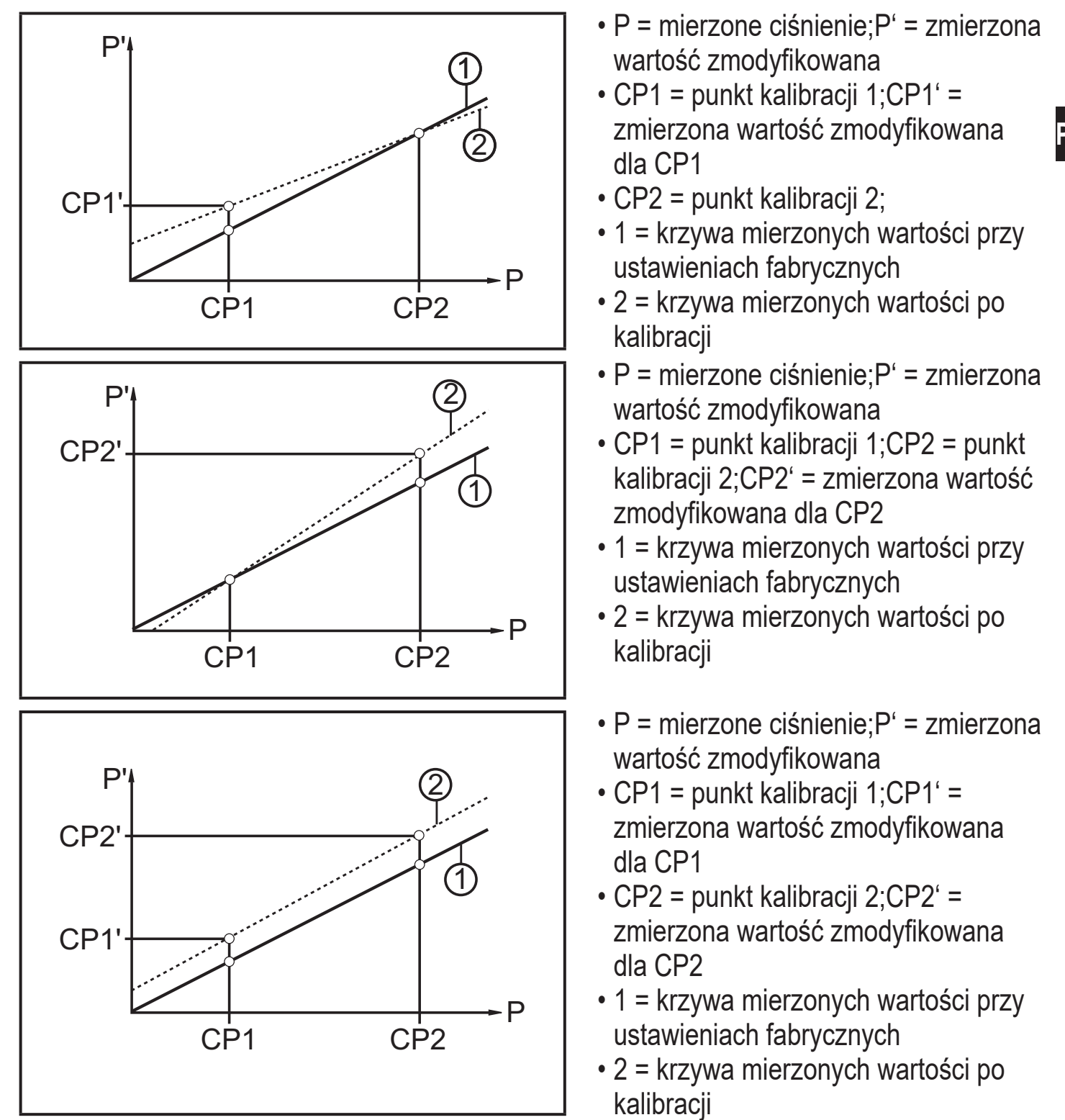

# 5 Instalacja

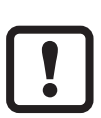

Przed zainstalowaniem i odinstalowaniem urządzenia: Upewnić się, że system nie znajduje się pod ciśnieniem. Proszę wziąć pod uwagę, że kiedy ciśnienie systemowe wyświetlane jest w % zakresu, "0" nie musi oznaczać braku ciśnienia w systemie!

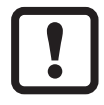

Urządzenie wolno zainstalować jedynie na przyłączu procesowym do stożków uszczelniających G1 (np. z użyciem adaptera do wspawania ifm, nr kat. E30013).

Jeśli urządzenie jest instalowane z użyciem gwintu 1" bez stożka uszczelniającego G1, doprowadzi to do wadliwego uszczelnienia. W tych zastosowaniach proszę zastosować serię PI27xx.

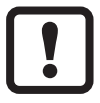

Gwarancja na długoterminowe stabilne mocowane uszczelnienia metalowego ważna jest tylko w przypadku jednokrotnego zamontowania.

ĩ

Alternatywnie, dostępne są adaptery z uszczelnieniem w postaci o-ringu, które można wykorzystać w przypadku częstych inspekcji.

Instalacja na przyłączu procesowym w przypadku stożków uszczelniających G1

- Lekko nasmarować gwint tulei gwintowanej (B) przy pomocy odpowiedniego smaru zatwierdzonego do tego zastosowania.
- Wsunąć urządzenie (A) w przyłącze procesowe (C), wcisnąć gwintowaną tuleję w gwint wewnętrzny przyłącza procesowego i lekko je wkręcić.
- Ustawić urządzenie, dokręcić tuleję gwintowaną kluczem, upewniwszy się, że ułożenie urządzenia jest prawidłowe.

Moment dokręcenia wynosi 20 Nm.

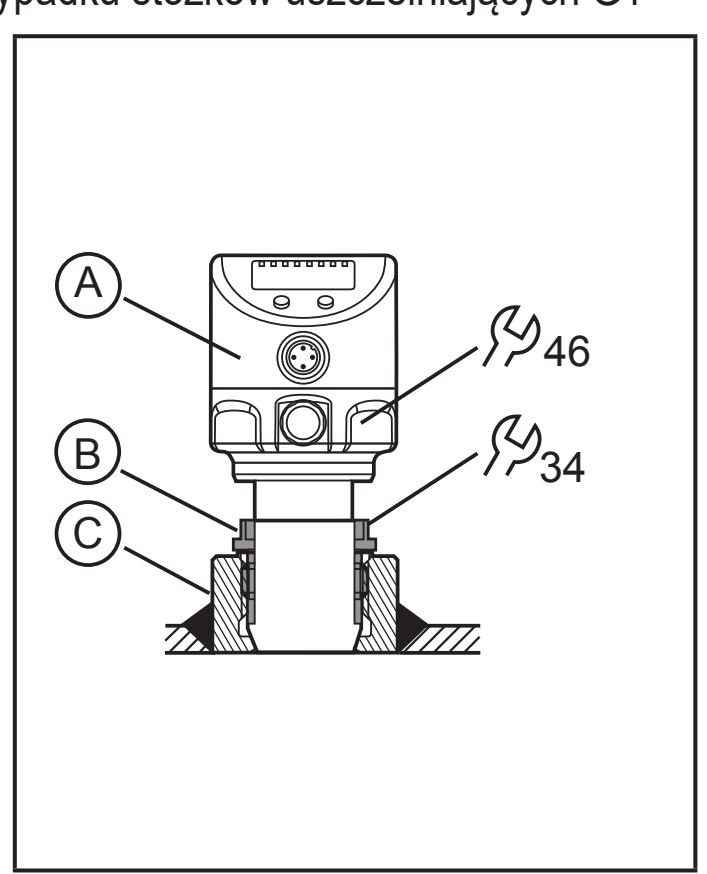

### Stosowanie w strefach higienicznych zgodnie z wymogami EHEDG

Upewnić się, czy czujnik jest zintegrowany z systemem zgodnie z wymogami EHEDG.Zob. dokumenty grupy roboczej EHEDG.

#### 5.1 Pokrywa filtrująca

W przypadku szczególnie trudnych warunków działania można zwiększyć ochronę czujnika poprzez zastosowanie akcesoriów ifm.

- Pokrywę filtrującą można zastąpić pokrywą z króćcem na rurkę wentylującą wyprowadzoną do zabezpieczonego i suchego miejsca.
- Pokrywę filtrującą można zastąpić pokrywą szczelną.

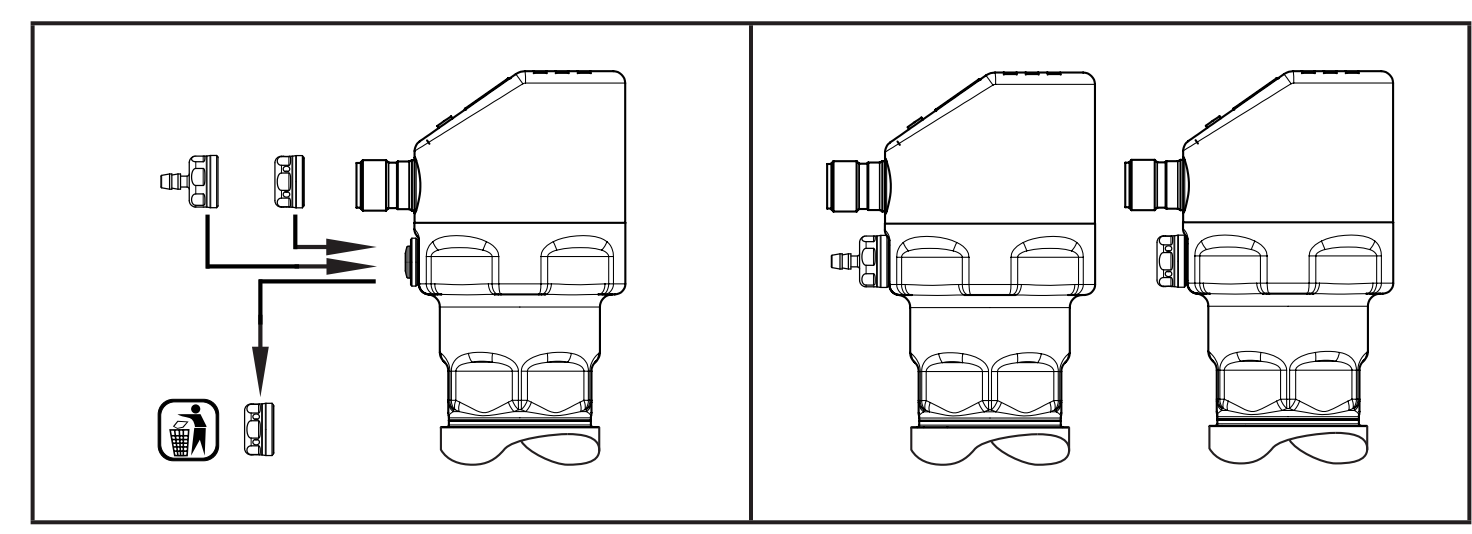

J W przypadku zastosowania pokrywy szczelnej, mogą wystąpić odchylenia pomiaru z uwagi na wahania ciśnienia atmosferycznego i wahań ciśnienia wewnątrz urządzenia (ponieważ nie ma kompensacji ciśnienia w celce pomiarowej ze środowiskiem zewnętrznym) (Δ 10 K ≤ 30 mbar).

# 6 Przyłącze elektryczne

- Urządzenie musi zostać podłączone przez wykwalifikowanego elektryka. Należy przestrzegać krajowych i międzynarodowych przepisów w zakresie instalacji urządzeń elektrycznych.Zasilanie zgodnie z normami EN 50178, SELV, PELV.
- Odłączyć zasilanie.
- Podłączyć urządzenie w sposób następujący:

#### 6.1 Podłączenie do pracy dwuprzewodowej.

| Kolory żył |         |     |                                   |  |  |
|------------|---------|-----|-----------------------------------|--|--|
| BN         | brązowa | 2_1 | <u>1</u> BNL+                     |  |  |
| WH         | biała   |     |                                   |  |  |
|            |         |     |                                   |  |  |
|            |         |     |                                   |  |  |
|            |         |     | OUT: wyjście analogowe 420 mA     |  |  |
|            |         |     | Kolory zgodnie z DIN EN 60947-5-2 |  |  |

#### 6.2 Podłączenie do pracy trójprzewodowej.

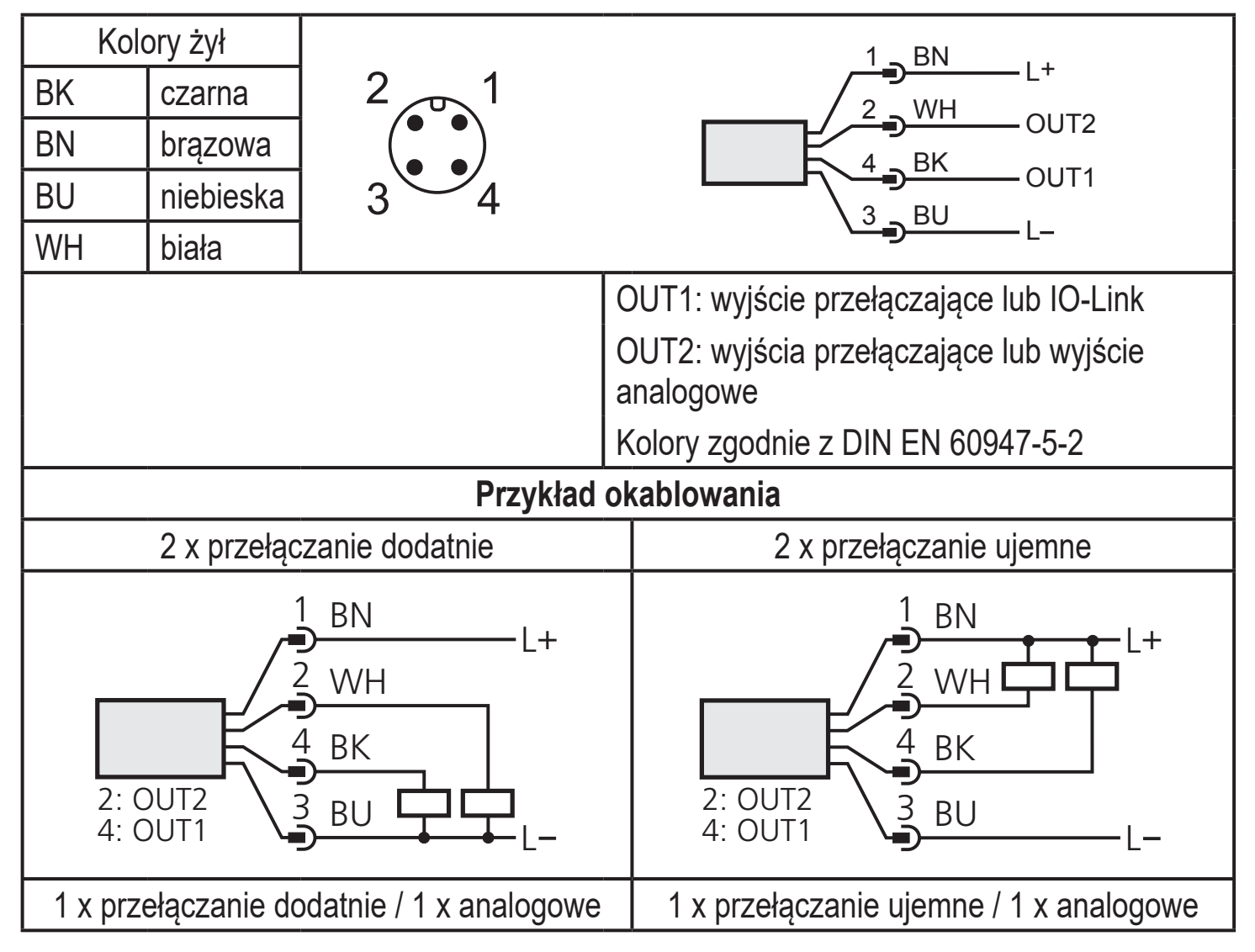

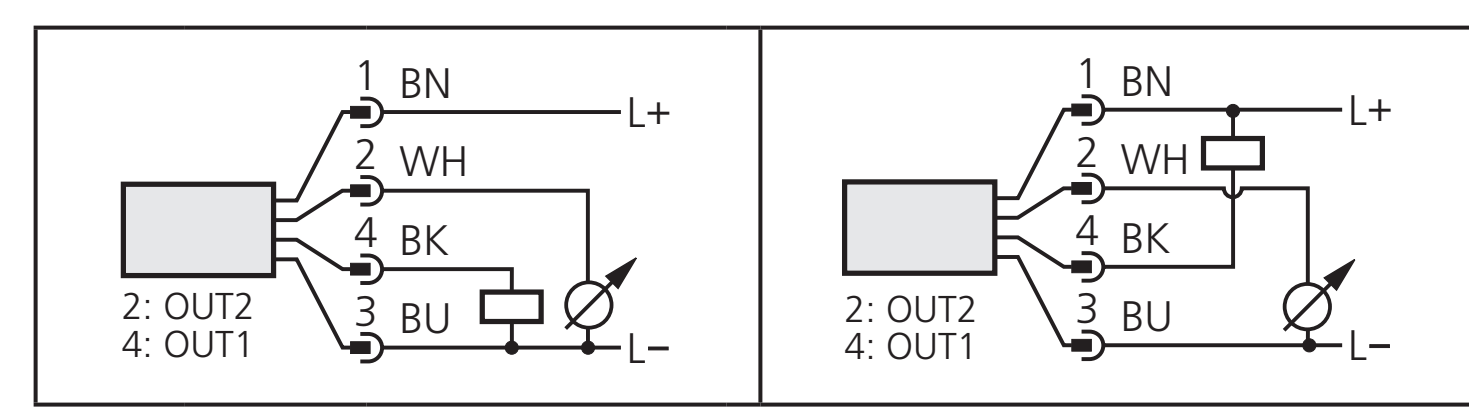

Jeśli w menu pod OU2 zostanie wybrany analogowy prąd sygnałowy (I), a wyjście nie jest podłączone (rezystor = nieskończony), okresowo będzie się wyświetlał komunikat o błędzie W532. Pozostanie to bez wpływu na wynik pomiaru.

► Alternatywnie: zmienić OU2 na wyjście przełączające.

# 7 Wyświetlacz i przyciski sterujące

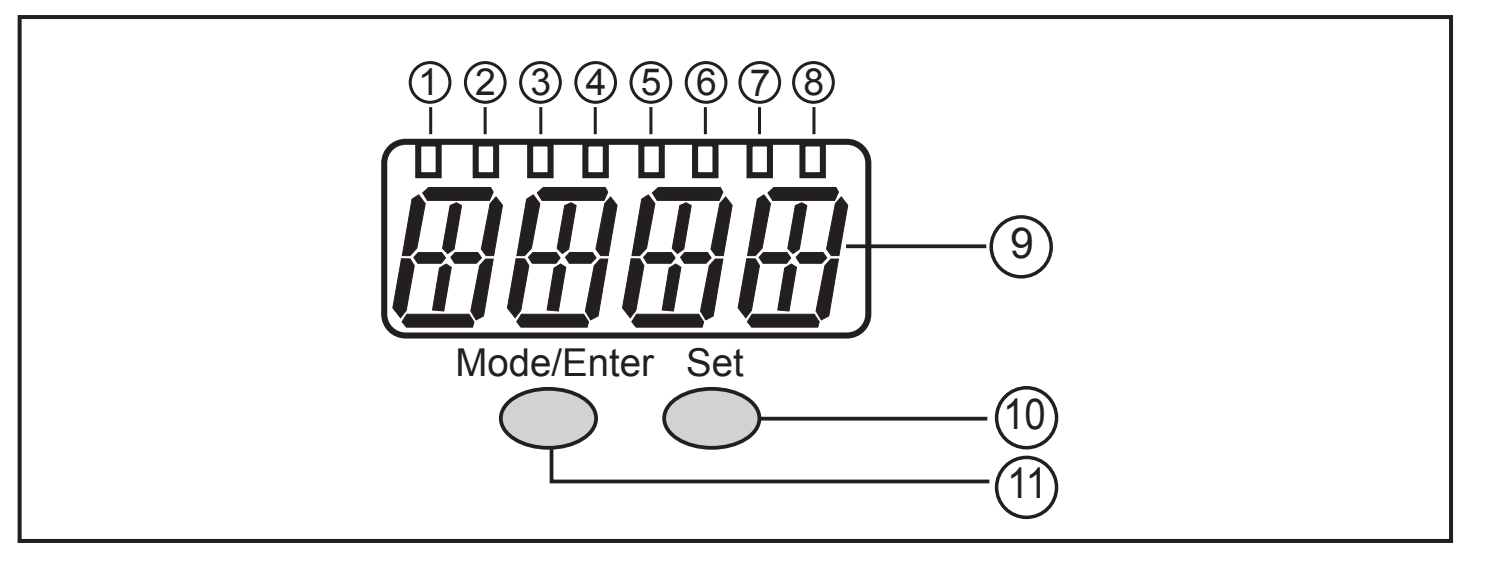

#### 1 do 8: Wskaźniki diodowe

- LED 1 do LED 5 = ciśnienie systemowe w określonych jednostkach miary.
- LED 6 = ciśnienie systemowe w %skalowania wyjścia analogowego (zakres ASP do AEP) jeśli [OU2] zostało skonfigurowane jako wyjście analogowe.
   Ciśnienie systemowe w % wartości końcowej zakresu pomiarowego, jeśli [OU2] zostało skonfigurowane jako wyjście przełączające.
- LED 7 = stan przełączenia OUT2 (zapala się, kiedy przełączane jest wyjście 2).
- LED 8 = stan przełączenia OUT1 (zapala się, kiedy przełączane jest wyjście 1).

#### 9: Wyświetlacz alfanumeryczny, 4 cyfry

- Wyświetlanie aktualnego ciśnienia systemowego.
- Wskazywanie parametrów i wartości parametrów.

#### 10: Przycisk ustawiania

PL

- Ustawianie wartości parametrów (przewijanie po wciśnięciu i przytrzymaniu; pojedyncze wciskanie powoduje stopniową zmianę wartości).
- 11: Przycisk Mode/Enter
- Wybieranie parametrów i potwierdzenie wartości parametrów.

# 8 Menu

### 8.1 Struktura menu: menu główne

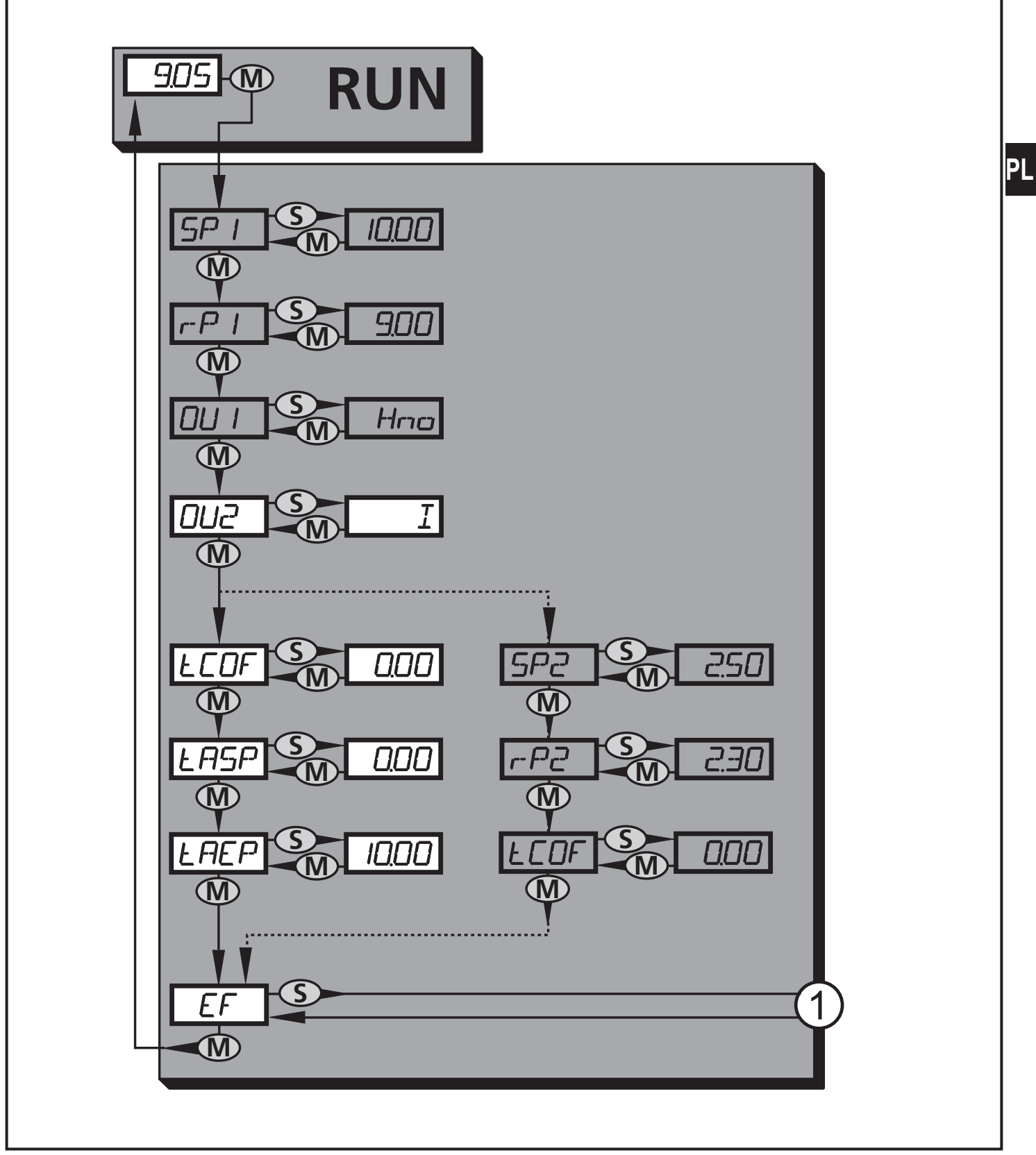

1: Przejście do 2. poziomu menu (funkcje rozszerzone) Wyszarzone pozycje menu (SP1) są nieaktywne w przypadku pracy dwuprzewodowej.

# 8.2 Wyjaśnienie menu głównego

| SP1/rP1* | Górna / dolna wartość graniczna ciśnienia systemowego, przy której przełącza się OUT1.                                                                                                    |
|----------|----------------------------------------------------------------------------------------------------|
| OU1*     | Funkcja wyjścia dla OUT1:<br>• Sygnał przełączania dla wartości granicznych ciśnienia: funkcja histerezy<br>[H] lub funkcja okna [F], albo NO [. no] albo NC [. nc].                                                                                                    |
| OU2      | <ul> <li>Funkcja wyjścia dla OUT2:</li> <li>Sygnał przełączania dla wartości granicznych ciśnienia: funkcja histerezy<br/>[H] lub funkcja okna [F], albo NO [. no] albo NC [. nc]; (dostępne<br/>wyłącznie w wersji do pracy 3-przewodowej).</li> <li>Sygnał analogowy dla aktualnego ciśnienia systemowego: 420 mA [I],<br/>204 mA [InEG].</li> </ul> |
| tCOF     | Uczenie kalibracji punktu zerowego.                                                                                                    |
| tASP     | Uczenie analogowego punktu początkowego dla ciśnienia systemowego:<br>ustawianie wartości mierzonej, przy której dostarczane jest 4 mA (20 mA jeśli<br>[OU2] = [InEG]).                                                                                                    |
| tAEP     | Uczenie analogowego punktu końcowego dla ciśnienia systemowego:<br>ustawianie wartości mierzonej, przy której dostarczane jest 20 mA (4 mA jeśli<br>[OU2] = [InEG]).                                                                                                    |
| SP2/rP2* | Górna / dolna wartość graniczna ciśnienia systemowego, przy której przełącza się OUT2.                                                                                                    |
| EF       | Funkcje rozszerzone / otwarcie 2. poziomu menu.                                                                                                    |

\* nieaktywne pozycje menu w przypadku pracy dwuprzewodowej

#### 8.3 Struktura menu: poziom 2 (funkcje rozszerzone)

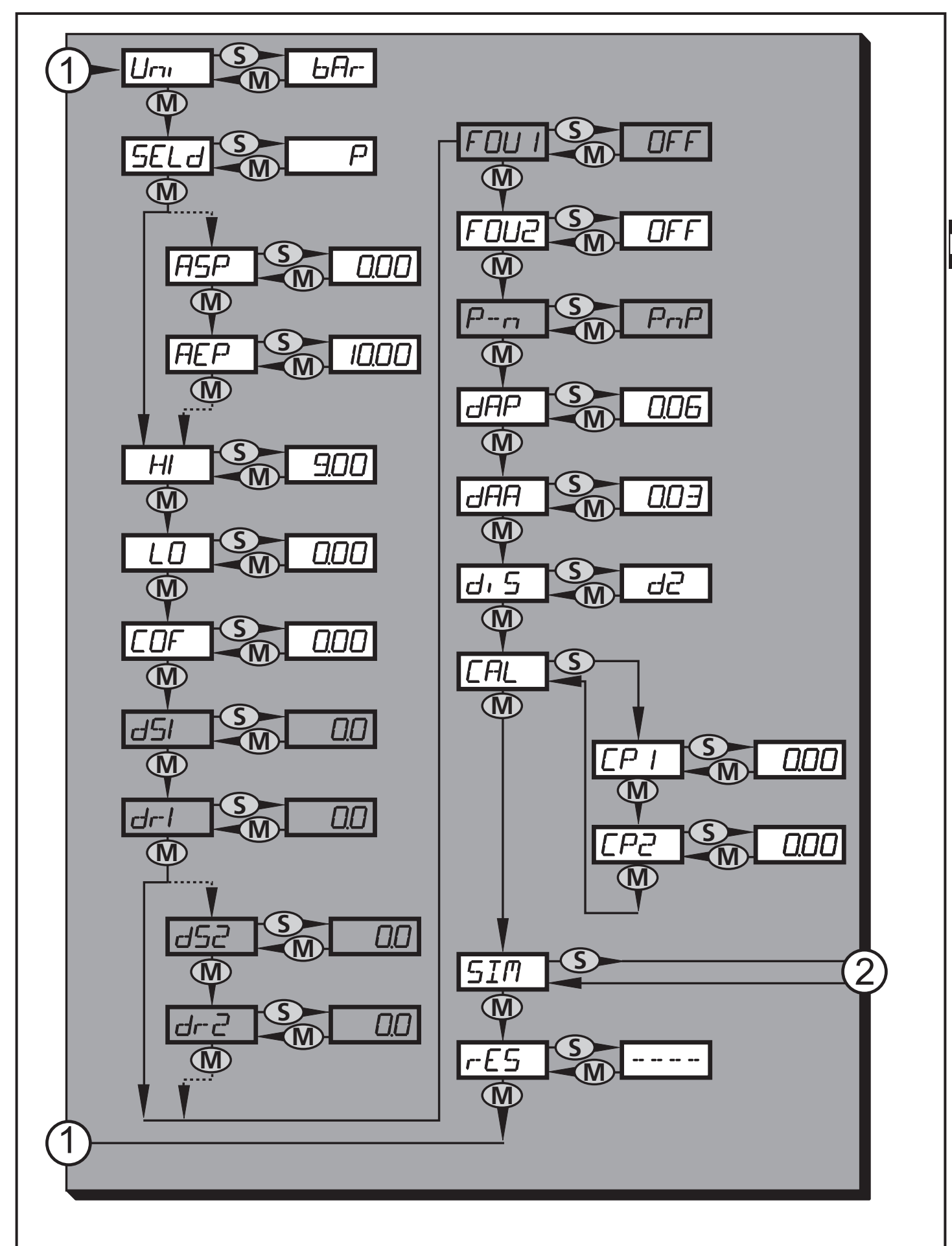

1: Przejście do menu głównego; 2: Przejście do 3. poziomu menu (symulacja). Wyszarzone pozycje menu (ASP) są nieaktywne w przypadku pracy dwuprzewodowej.

# 8.4 Objaśnienia do 2. poziomu menu

| Uni   | Standardowa jednostka miary ciśnienia systemowego.                                                                                  |
|-------|----------------------------------------------------------------------------------------------------|
| SELd  | Tryb wyświetlania:<br>• Ciśnienie w jednostce ustalonej w [Uni].<br>• Ciśnienie w % ustalonego skalowania wyjścia analogowego.      |
| ASP   | Analogowy punkt początkowy ciśnienia systemowego: wartość mierzona, przy której dostarczane jest 4 mA (20 mA jeśli [OU2] = [InEG]). |
| AEP   | Analogowy punkt końcowy ciśnienia systemowego: wartość mierzona, przy której dostarczane jest 20 mA (4 mA jeśli [OU2] = [InEG]).    |
| Н     | Pamięć wartości maks. ciśnienia systemowego.                                                                                        |
| LO    | Pamięć wartości min. ciśnienia systemowego.                                                                                         |
| COF   | Kalibracja punktu zerowego.                                                                                                    |
| dS1*  | Zwłoka załączania OUT1.                                                                                                    |
| dr1*  | Zwłoka wyłączania OUT1.                                                                                                    |
| dS2*  | Zwłoka załączania OUT2. aktywna tylko wtedy, gdy [OU2] = [Hnc], [Hno],<br>[Fnc] lub [Fno].                                          |
| dr2*  | Zwłoka wyłączania OUT2; aktywna tylko wtedy, gdy [OU2] = [Hnc], [Hno],<br>[Fnc] lub [Fno].                                          |
| FOU1* | Status wyjścia 1 w przypadku usterki wewnętrznej.                                                                                   |
| FOU2  | Status wyjścia 2 w przypadku usterki wewnętrznej.                                                                                   |
| P-n*  | Logika przełączania wyjść: pnp lub npn.                                                                                             |
| dAP   | Tłumienie wyjść przełączających i wyświetlacza.                                                                                     |
| dAA   | Tłumienie wyjścia analogowego (OUT2), ma także wpływ na wartość<br>procesu IO-Link.                                                 |
| diS   | Częstotliwość odświeżania i orientacja wyświetlacza.                                                                                |
| CAL   | Funkcja kalibracji (ustawianie krzywej mierzonych wartości).                                                                        |
| CP1   | Punkt kalibracji 1                                                                                                    |
| CP2   | Punkt kalibracji 2                                                                                                    |
| SIM   | Przejście do 3. poziomu menu (symulacja).                                                                                           |
| rES   | Przywracanie ustawień fabrycznych.                                                                                                  |

\* nieaktywne pozycje menu w przypadku pracy dwuprzewodowej

#### 8.5 Struktura menu: 3. poziom (symulacja)

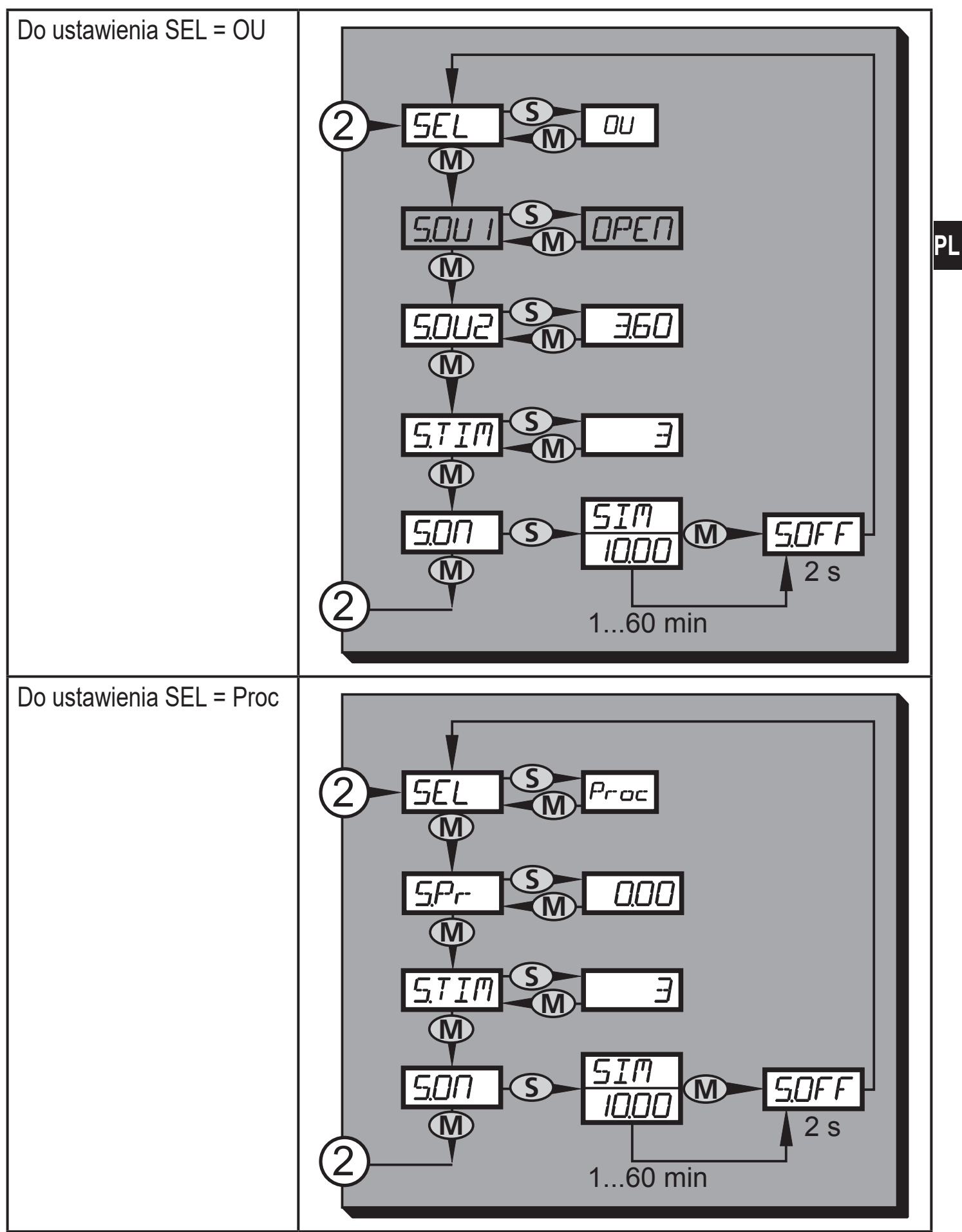

2: Przejście do 2. poziomu menu (funkcje rozszerzone)

Wyszarzone pozycje menu (S.OU1) są nieaktywne w przypadku pracy dwuprzewodowej.

### 8.6 Objaśnienia do 3. poziomu menu

| Do ustawien | Do ustawienia SEL = OU                                                                                                    |  |  |  |  |
|-------------|----------------------------------------------------------------------------------------------------|--|--|--|--|
| SEL         | Status do symulowania:<br>• Funkcje wyjścia [OU].                                                                                                    |  |  |  |  |
| S.OU1*      | Wartości symulacji dla OUT1; aktywne jedynie w przypadku pracy<br>3-przewodowej i jeśli [SEL] = [OU].<br>• Wyjście nieaktywne [OPEN] lub wyjście aktywne [CLOS].                                                                                                    |  |  |  |  |
| S.OU2       | <ul> <li>Wartości symulacji dla OUT2; aktywne tylko wtedy, gdy [SEL] = [OU].</li> <li>Do pracy trójprzewodowej i jeśli OUT2 zostało skonfigurowane jako wyjście przełączające: wyjście nieaktywne [OPEN] lub aktywne [CLOS].</li> <li>Jeśli OUT2 ustawiono jako wyjście analogowe: sygnał analogowy pomiędzy 3,6 a 21,1 mA (w zależności od ustawionej wartości → 9.6.2).</li> </ul> |  |  |  |  |
| S.TIM       | Czas procesu symulacji w minutach.                                                                                                    |  |  |  |  |
| S.ON        | Początek procesu symulacji.<br>W trakcie procesu symulacji wyświetlacz pokazuje na przemian [SIM] oraz<br>sygnalizację aktualnej pracy (→ 9.6.4).<br>Jeśli proces symulacji zostanie przerwany (krótko wcisnąć [Mode/Enter] lub<br>[Set]), przez 2 s pokazuje się [S.OFF], następnie znowu aktywuje się [SEL].                                                                       |  |  |  |  |

\* nieaktywna pozycje menu w przypadku pracy dwuprzewodowej

| Do ustawien | Do ustawienia SEL = Proc                                                                                                    |  |  |  |  |
|-------------|----------------------------------------------------------------------------------------------------|--|--|--|--|
| SEL         | Status do symulowania:<br>• Wartość procesu [Proc].                                                                                                    |  |  |  |  |
| S.Pr        | <ul> <li>Symulacja wartości procesu; aktywne tylko wtedy, gdy [SEL] = [Proc].</li> <li>Dowolna wartość pomiędzy wartością początkową zakresu pomiarowego a wartością końcową zakresu pomiarowego.</li> </ul>                                                                                                   |  |  |  |  |
| S.TIM       | Czas procesu symulacji w minutach.                                                                                                    |  |  |  |  |
| S.ON        | Początek procesu symulacji.<br>W trakcie procesu symulacji wyświetlacz pokazuje na przemian [SIM] oraz<br>sygnalizację aktualnej pracy (→ 9.6.4).<br>Jeśli proces symulacji zostanie przerwany (krótko wcisnąć [Mode/Enter] lub<br>[Set]), przez 2 s pokazuje się [S.OFF], następnie znowu aktywuje się [SEL]. |  |  |  |  |

# 9 Ustawianie parametrów

Podczas ustawiania parametrów urządzenie pozostaje w trybie pracy. Kontynuuje monitorowanie za pomocą istniejących parametrów tak długo, aż ustawianie parametrów zostanie ukończone.

. Wyjątki: Zmiany parametrów COF ( $\rightarrow$  9.4.1), CP1 i CP2 ( $\rightarrow$  9.4.7) wdrażane są natychmiast.

#### 9.1 Ustawianie parametrów – informacje ogólne

W przypadku każdego ustawiania parametrów należy podjąć 3 kroki:

| 1                                                                                                    | <ul> <li>Wybór parametru</li> <li>Wciskać [Mode/Enter], aż pojawi się żądany parametr.</li> <li>Jeśli menu główne chronione jest kodem dostępu, na wyświetlaczu będzie migać [Cod0].</li> <li>Nacisnąć i przytrzymać [Set], aż wyświetli się ważny numer kodu.</li> <li>Krótko wcisnąć [Mode/Enter].</li> <li>W przypadku dostawy przez ifm electronic: brak ograniczeń dostępu.</li> </ul> | Mode/Enter Set                                                                       |  |  |  |
|----------------------------------------------------------------------------------------------------|----------------------------------------------------------------------------------------------------|--------------------------------------------------------------------------------------|--|--|--|
| 2                                                                                                    | <ul> <li>Ustawianie wartości parametru</li> <li>Nacisnąć i przytrzymać [Set].</li> <li>Aktualna wartość ustawień parametru miga przez 5 s.</li> <li>Po 5 s: wartość ustawień zmienia się: skokowo po jednokrotnym naciśnięciu przycisku lub w sposób ciągły po naciśnięciu i przytrzymaniu.</li> </ul>                                                                                      | Mode/Enter Set                                                                       |  |  |  |
|                                                                                                    | Wartości numeryczne wzrastają w sposób<br>poczekać, aż wyświetli się maksymalna w<br>od nowa od minimalnej wartości ustawień.                                                                                                    | ciągły. W celu zmniejszenia wartości:<br>artość ustawień. Następnie cykl zacznie się |  |  |  |
| 3                                                                                                    | <ul> <li>Zatwierdzanie wartości parametru</li> <li>Krótko wcisnąć [Mode/Enter].</li> <li>Parametr wyświetli się ponownie.<br/>Nowa wartość ustawień zostaje<br/>zapisana.</li> </ul>                                                                                                    | Mode/Enter Set                                                                       |  |  |  |
| Ust<br>▶                                                                                                    | <ul> <li>Ustawianie innych parametrów</li> <li>► Rozpocząć od początku od kroku 1.</li> </ul>                                                                                                    |                                                                                      |  |  |  |
| <ul> <li>Zakończenie ustawiania parametrów</li> <li>Nacisnąć [Mode/Enter] kilkukrotnie, aż wyświetli się aktualna mierzona wartość, lub poczekać 15 s.</li> <li>&gt; Urzadzenie powróci do trybu pracy.</li> </ul> |                                                                                                    |                                                                                      |  |  |  |

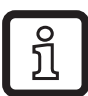

W przypadku pracy dwuprzewodowej pozycje menu odnoszące się do funkcji przełączania nie są aktywne (8 Struktura menu); ponadto, nie można wybrać wartości parametrów niektórych pozycji menu odnoszących się do funkcji przełączania.

- Jeśli podczas próby modyfikacji wartości parametru wyświetli się [SLoc], oznacza to, że czujnik został zablokowany przez program. Blokadę można usunąć jedynie za pomocą oprogramowania do ustawiania parametrów.
- Kiedy ustawianie parametrów odbywa się poprzez interfejs użytkownika programu ifm Container, wartości można wprowadzać bezpośrednio we wskazanych polach.
- Dla celów ustawiania parametrów IO-Link → wykaz parametrów określonych dla urządzenia znajduje się na:www.ifm.com
- Przejście z 1. poziomu menu na 2. poziom menu:

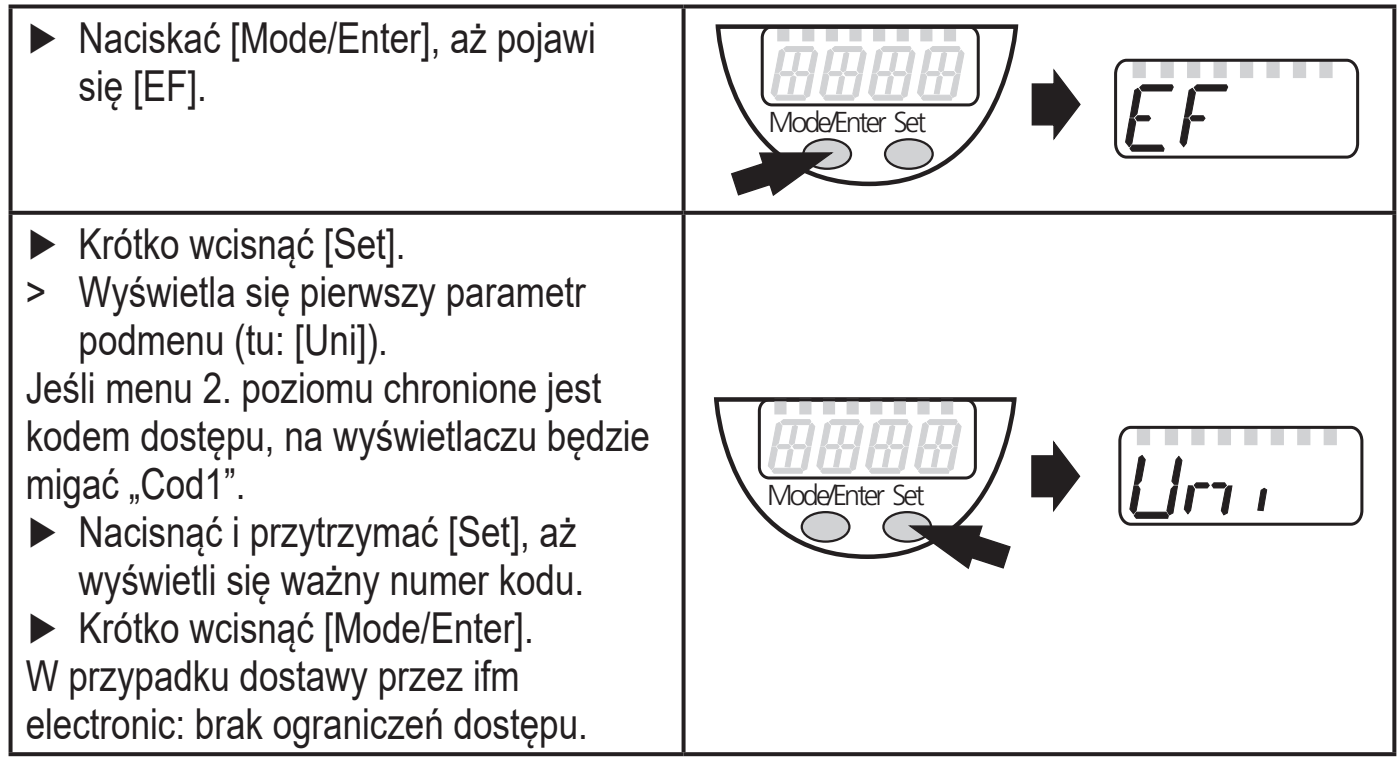

- Blokowanie / odblokowywanie Urządzenie można zablokować elektronicznie, aby zapobiec niezamierzonym ustawieniom.
  - Sprawdzić, czy urządzenie znajduje się w normalnym trybie pracy.
  - Nacisnąć [Mode/Enter] + [Set] przez 10 s.
  - > Wyświetli się [Loc].

Mode/Enter Set

W trakcie pracy: Podczas próby zmiany wartości parametrów na krótko wyświetla się [Loc].

Odblokowywanie:

- Nacisnąć [Mode/Enter] + [Set] przez 10 s.
- > Wyświetla się [uLoc].

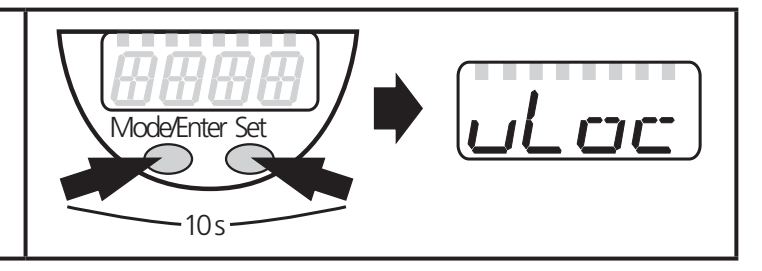

Przy dostawie: brak blokady.

• Przekroczenie czasu:

Jeśli podczas ustawiania parametrów przez 15 s nie zostanie wciśnięty żaden przycisk, PL urządzenie powróci do trybu pracy z niezmienionymi wartościami.

#### 9.2 Konfiguracja wyświetlacza (opcjonalna)

| <ul> <li>Wybrać [Uni] i ustawić jednostkę miary:         <ul> <li>[bAr], [mbAr].</li> <li>[MPA], [kPA].</li> <li>[PSI] (tylko Pl2793, Pl2794, Pl2795, Pl2796, Pl2797, Pl2799).</li> <li>[InHO] (tylko Pl2789, Pl2796, Pl2797, Pl2798, Pl2799).</li> <li>[mWS] (tylko Pl2796, Pl2797, Pl2799).</li> <li>[mmWS] (tylko Pl2789 and Pl2798).</li> </ul> </li> </ul>                                                                                                    | וריז |
|----------------------------------------------------------------------------------------------------|------|
| <ul> <li>Wybrać [SELd] i ustawić typ sygnalizowania:</li> <li>[P]: ciśnienie systemowe w urządzeniu określone w Uni.</li> <li>[P%]: ciśnienie systemowe w %ustalonego skalowania wyjścia analogowego; to wówczas: 0% = wartość ASP/ 100% = wartość AEP Jeśli OU2 skonfigurowano jako wyjście przełączające, [ASP] i [AEP] nie są aktywne. W takim przypadku ma miejsce, co następuje: 0% = wartość początkowa zakresu pomiarowego / 100% = wartość końcowa zakresu pomiarowego.</li> <li>Jeśli [SELd] = [P%], proszę uwzględnić, co następuje: "0" nie musi oznaczać braku ciśnienia w systemie!</li> </ul> | SELd |

| Wybrać [diS] i ustawić częstotliwość odświeżania oraz orientację wyświetlacza: | d, 5 |
|--------------------------------------------------------------------------------|------|
| - [d1]: odświeżanie mierzonych wartości co 50 ms.                              |      |
| - [d2]: odświeżanie mierzonych wartości co 200 ms.                             |      |
| - d3]: odświeżanie mierzonych wartości co 600 ms.                              |      |
| - [rd1], [rd2], [rd3]: wyświetlanie jak dla d1, d2, d3; obrócone o 180.        |      |
| - [OFF] = Wyświetlanie mierzonej wartości jest wyłączone w trybie Run          |      |
| (Uruchom). Po dotknięciu jednego z przycisków aktualna mierzona                |      |
| wartość będzie wyświetlana przez 15 sekund. Ponowne naciśnięcie                |      |
| przycisku [Mode/Enter] aktywuje tryb wyświetlania. Diody LED                   |      |
| pozostają aktywne nawet jeśli wyświetlacz jest zdezaktywowany.                 |      |
| Komunikaty o błędach wyświetlają się nawet jeśli wyświetlacz jest              |      |
| zdezaktywowany.                                                                |      |

#### 9.3 Ustawianie sygnałów wyjścia

#### 9.3.1 Ustawianie funkcji wyjścia

| <ul> <li>Wybrać [OU1] i ustawić funkcję przełączania:</li> <li>[Hno] = funkcja histerezy/NO,</li> <li>[Hnc] = funkcja histerezy/NC,</li> <li>[Fno] = funkcja okna/NO,</li> </ul>                                                                                                    | ו טם |
|----------------------------------------------------------------------------------------------------|------|
| - [Fnc] = funkcja okna/NC.                                                                                                    |      |
| <ul> <li>Wybrać [OU2] i ustawić funkcję:</li> <li>[Hno] = funkcja histerezy/NO,</li> <li>[Hnc] = funkcja histerezy/NC,</li> <li>[Fno] = funkcja okna/NO,</li> <li>[Fnc] = funkcja okna/NC.</li> <li>[I] = aktualny sygnał proporcjonalny do ciśnienia 420 mA.</li> <li>[InEG] = aktualny sygnał proporcjonalny do ciśnienia 204 mA.</li> </ul> | 002  |

### 9.3.2 Ustawianie limitów przełączania

| Wybrać [SP1] / [SP2] i ustawić wartość, przy której przełącza się                                                                                                    | 5P         |
|----------------------------------------------------------------------------------------------------|------------|
| wyjście.                                                                                                    | 5P2        |
| Wybrać [rP1] / [rP2] i ustawić wartość, przy której wyjście się resetuje.<br>Wartość rPx jest zawsze niższa niż SPx. Urządzenie akceptuje tylko<br>wartości, które są niższe od wartości dla SPx. | P-]<br>P-2 |

# 9.3.3 Skalowanie wartości analogowej dla OUT2

| <ul> <li>Ustawić minimalne ciśnienie żądane w systemie.</li> <li>Naciskać [Mode/Enter], aż pojawi się [tASP].</li> <li>Nacisnąć i przytrzymać [Set].</li> <li>Zaczyna migać aktualna wartość ustawień.</li> <li>Kiedy wyświetlacz przestanie migać, zwolnić przycisk [Set].</li> <li>Wyświetla się nowa wartość ustawień.</li> <li>Krótko wcisnąć [Mode/Enter].</li> <li>Aktualne ciśnienie systemowe określa się jako wartość początkową dla sygnału analogowego.</li> </ul> | LASP       |  |
|----------------------------------------------------------------------------------------------------|------------|--|
| <ul> <li>Ustawić maksymalne ciśnienie żądane w systemie.</li> <li>Wciskać [Mode/Enter], aż pojawi się [tAEP].</li> <li>Nacisnąć i przytrzymać [Set].</li> <li>Zaczyna migać aktualna wartość ustawień.</li> <li>Kiedy wyświetlacz przestanie migać, zwolnić przycisk [Set].</li> <li>Wyświetla się nowa wartość ustawień.</li> <li>Krótko wcisnąć [Mode/Enter].</li> <li>Aktualne ciśnienie systemowe określa się jako wartość końcową dla sygnału analogowego.</li> </ul>    | LAEP       |  |
| ASP / AEP można ustawić automatycznie w ramach określonych limitów (→ 12.1 Zakresy ustawień). Jeśli zostanie wykonane ustawienie automatyczne przy nieważnej wartości ciśnienia, wyświetla się [UL] lub [OL]. Po zatwierdzeniu przyciskiem [Mode/Enter] na wyświetlaczu miga [Err], wartość ASP / wartość AEP nie ulega zmianie.                                                                                                    |            |  |
| <ul> <li>Alternatywnie:</li> <li>▶ Wybrać [ASP] i ustawić mierzoną wartość, przy której dostarczane jest 4 mA (20 mA przy [OU2] = [InEG]).</li> <li>▶ Wybrać [AEP] i ustawić mierzoną wartość, przy której dostarczane jest 20 mA (4 mA na [OU2] = [InEG]).</li> <li>Minimalna odległość pomiędzy ASP a AEP = 25% wartości końcowej zakresu pomiarowego (współczynnik regulacyjności 1:4).</li> </ul>                                                                         | ASP<br>AEP |  |

#### 9.4 Ustawienia użytkownika (opcja)

#### 9.4.1 Przeprowadzanie kalibracji punktu zerowego

| Wybrać [COF] i ustawić wartość pomiędzy -5% a 5% wartości końcowej zakresu pomiarowego. O tę wartość zostaje przesunięta wewnętrzna | COF |
|----------------------------------------------------------------------------------------------------|-----|
| zmierzona wartość "0".                                                                                                    |     |

| Alternatywnie: automatyczne regulowanie przesunięcia w zakresie 0 bar ± 5%.                                                                                                    | LEOF |
|----------------------------------------------------------------------------------------------------|------|
| <ul> <li>Upewnić się, że system nie znajduje się pod ciśnieniem.</li> <li>Naciskać [Mode/Enter], aż pojawi się [tCOF].</li> <li>Nacisnąć i przytrzymać [Set].</li> <li>Aktualna wartość przesunięcia (w%) zamiga krótko.</li> <li>Wyświetli się aktualne ciśnienie systemowe.</li> <li>Zwolnić przycisk [Set].</li> <li>Krótko wcisnać [Mode/Enter] (= aby zatwierdzić nowa wartość</li> </ul> |      |
| przesunięcia).                                                                                                    |      |

#### 9.4.2 Ustawianie statusu wyjścia w przypadku usterki

Wybrać [FOU1] i ustawić wartość:

 [On] = wyjście 1 WŁĄCZA się w przypadku błędu.
 [OFF] = wyjście 1 WYŁĄCZA się w przypadku błędu.
 [OU] = wyjście 1 przełącza się bez względu na błąd, jak określono za pomocą parametrów SP1, rP1 i OU1.

 Wybrać [FOU2] i ustawić wartość:

 [On] = wyjście 2 WŁĄCZA się w przypadku usterki, sygnał analogowy podąża w kierunku wyższej wartości końcowej.
 [OFF] = wyjście 2 WYŁĄCZA się w przypadku usterki, sygnał analogowy podąża w kierunku niższej wartości końcowej.
 [OU] = wyjście 2 przełącza się bez względu na usterkę, jak określono za pomocą parametrów SP2, rP2, OU2. Sygnał analogowy odpowiada mierzonej wartości.

Sygnalizacja błędu  $\rightarrow 10.3$ 

#### 9.4.3 Ustawianie zwłoki na wyjściach przełączających

[dS1] / [dS2] = zwłoka załączania na OUT1 / OUT2.

[dr1] / [dr2] = zwłoka wyłączania na OUT1 / OUT2.

Wybrać [dS1], [dS2], [dr1] lub [dr2] i ustawić wartość pomiędzy 0,1 a 50 s (przy wartości 0,0 czas zwłoki nie jest aktywny).

| d5  | 1 |
|-----|---|
| dr  | 1 |
| d50 |   |
| dre |   |

# 9.4.4 Ustawianie logiki wyjścia na wyjściach przełączających

► Wybrać [P-n] i ustawić [PnP] lub [nPn].

#### 9.4.5 Ustawianie tłumienia sygnału przełączającego

| <ul> <li>Wybrać [dAP] i ustawić wartość pomiędzy 0,00 a 30,00 s; (przy wartości 0,0 [dAP] nie jest aktywny).</li> </ul> | dAP |
|----------------------------------------------------------------------------------------------------|-----|
| wartość dAP = czas reakcji pomiędzy zmianą ciśnienia a zmianą statusu                                                   |     |
| przełączenia w sekundach.                                                                                               |     |
| [dAP] ma wpływ na częstotliwość przełączania: f <sub>max</sub> = 1 ÷ 2dAP.                                              |     |
| [dAP] wywiera też wpływ na wyświetlacz.                                                                                 |     |
|                                                                                                    |     |

#### 9.4.6 Ustawianie tłumienia sygnału analogowego

Wybrać [dAA] i ustawić wartość pomiędzy 0,01 a 99,99 s; (przy wartości 0,0 [dAA] nie jest aktywny).
 wartość dAAP = czas reakcji pomiędzy zmianą ciśnienia a zmianą sygnału

analogowego w sekundach.

### 9.4.7 Kalibrowanie krzywej mierzonych wartości

|    | Ustawić zdefiniowane ciśnienie odniesienia pomiędzy ASP a AEP w systemie. | CAL |
|----|---------------------------------------------------------------------------|-----|
|    | Ŵybrać [CAL].                                                             |     |
|    | Krótko wcisnąć [Set].                                                     | _   |
| >  | Wyświetla się [CP1].                                                      |     |
|    | Naciskać [Set] przez 5 s.                                                 |     |
| >  | Wyświetla się ciśnienie mierzone przez urządzenie.                        |     |
|    | Naciskać [Set], aż zostanie podane ustawione ciśnienie odniesienia        |     |
|    | (ciśnienie mierzone = ciśnienie odniesienia) lub odpowiadający sygnał     |     |
|    | analogowy zostanie dostarczony na OUT2.Maksymalna wartość korekty         |     |
|    | = ± 2% wartości końcowej zakresu pomiarowego.                             |     |
|    | Krótko wcisnąć [Mode/Enter].                                              |     |
| >  | Wyświetla się [CP1].                                                      |     |
|    | Krótko wcisnąć [Mode/Enter].                                              |     |
| >  | Wyświetla się [CP2].                                                      |     |
| Ko | ntynuacja zgodnie z punktem a) albo b).                                   |     |

PI

| a) Zakończenie kalibracji:<br>▶ Krótko wcisnać [Mode/Enter]           | [P2 |
|-----------------------------------------------------------------------|-----|
| <ul> <li>&gt; Wyświetla sie [CAL].</li> </ul>                         |     |
| b) Zmiana drugiego punktu na krzywej mierzonych wartości:             |     |
| Ustaw drugie zdefiniowane ciśnienie odniesienia w systemie.           |     |
| Minimalna odległość pomiędzy punktami kalibracyjnymi CP1 a CP2 =      |     |
| 5% wartości końcowej zakresu pomiarowego.                             |     |
| Naciskać [Set] przez 5 s.                                             |     |
| > Wyświetla się ciśnienie mierzone przez urządzenie.                  |     |
| Naciskać [Set], aż zostanie podane ustawione ciśnienie odniesienia    |     |
| (ciśnienie mierzone = ciśnienie odniesienia) lub odpowiadający sygnał |     |
| analogowy zostanie dostarczony na OUT2.                               |     |
| Maksymalna wartość korekty = ± 2% wartości końcowej zakresu           |     |
| pomiarowego.                                                          |     |
| Krótko wcisnąć [Mode/Enter].                                          |     |
| > Wyświetla się [CP2].                                                |     |
| Krótko wcisnąć [Mode/Enter].                                          |     |
| > Wyświetla się [CAL], proces dobiegł końca.                          |     |

#### 9.5 Funkcje serwisowe

#### 9.5.1 Odczyt wartości min/maks. ciśnienia systemowego

| <ul> <li>Wybrać [HI] lub[LO] i krótko wcisnąć [Set].</li> <li>[HI] = wartość maksymalna, [LO] = wartość minimalna.</li> <li>Usuwanie pamięci:</li> <li>Wybierz [HI] lub [LO].</li> <li>Nacisnąć i przytrzymać [Set], aż wyświetli się [].</li> <li>Krótko wcisnać [Mode/Enter].</li> </ul> | -1I<br>_ () |
|----------------------------------------------------------------------------------------------------|-------------|
|----------------------------------------------------------------------------------------------------|-------------|

#### 9.5.2 Resetowanie wszystkich parametrów do ustawień fabrycznych

|                                                                            | · |
|----------------------------------------------------------------------------|---|
| ▶ Wybrać [rES].                                                            |   |
| Nacisnąć i przytrzymać [Set], aż wyświetli się [].                         |   |
| <ul> <li>Krótko wcisnąć [Mode/Enter].</li> </ul>                           |   |
| Zalecamy zanotować własne ustawienia przed resetowaniem ( $\rightarrow$ 13 |   |
| Ustawienia fabryczne).                                                     |   |

### 9.6 Funkcja symulacji

# 9.6.1 Otwarcie 3. poziomu menu (symulacja)

- Wybrać [EF] i krótko wcisnąć [Set] (= aby otworzyć 2. poziom menu).
- Wybrać [SIM] i krótko wcisnąć [Set] (= aby otworzyć 3. poziom menu).
- > Wyświetla się [SEL].

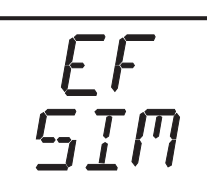

### 9.6.2 Ustawianie wartości symulacji

|                                                                                                    | 1                    |  |
|----------------------------------------------------------------------------------------------------|----------------------|--|
| <ul> <li>Stany wyjścia Jeśli [SEL] jest aktywny: </li> <li>Wcisnąć [Set] i przytrzymać aż do wyświetlenia [OU].</li> <li>Krótko wcisnąć [Mode/Enter].</li> <li>Wyświetla się [S.OU1] (w przypadku pracy dwuprzewodowej wyświetla się [S.OU2]).</li> <li>Wcisnąć [Set], aby ustawić żądaną wartość: <ul> <li>[OPEN] = wyjście 1 nieaktywne / otwarte.</li> <li>[CLOS] = wyjście 1 aktywne / zamknięte.</li> </ul> </li> <li>Krótko wcisnąć [Mode/Enter].</li> <li>Wyświetla się [S.OU2].</li> <li>Wcisnąć [Set], aby ustawić żądaną wartość: <ul> <li>Jeśli [OU2] = [Hnc], [Hno], [Fnc] lub [Fno] (nie w przypadku pracy dwuprzewodowej): <ul> <li>[OPEN] = wyjście 2 nieaktywne / otwarte.</li> <li>[CLOS] = wyjście 2 nieaktywne / otwarte.</li> <li>[CLOS] = wyjście 2 aktywne / zamknięte.</li> </ul> </li> <li>Jeśli [OU2] = [I] lub [InEG]: <ul> <li>3,6021,10 mA z pojedynczym krokiem wielkości 0,01 mA.</li> </ul> </li> </ul></li></ul> | 5EL<br>50U I<br>50U2 |  |
| <ul> <li>Wartość procesu Jeśli [SEL] jest aktywny: </li> <li>Wcisnąć [Set] i przytrzymać aż do wyświetlenia [Proc].</li> <li>Krótko wcisnąć [Mode/Enter].</li> <li>Wyświetla się [S.Pr].</li> <li>Wcisnąć [Set], aby ustawić żądaną wartość ciśnienia.</li> <li>Krótko wcisnąć [Mode/Enter].</li> </ul>                                                                                                    | 5EL<br><u>5</u> Pr-  |  |
| 9.6.3 Ustawianie czasu symulacji                                                                                                    |                      |  |
| Wybrać [S.TIM] i ustawić wartość z przedziału 160 minut.                                                                                                    | STIM                 |  |

### 9.6.4 Rozpoczęcie symulacji

| ► Wybrać [S.ON].                                                       |   |
|------------------------------------------------------------------------|---|
| Nacisnąć [Set] i przytrzymać, aż wyświetlacz będzie pokazywał na       | / |
| przemian [SIM] oraz sygnalizację aktualnej pracy.                      |   |
| Sygnalizacja aktualnej pracy:                                          |   |
| - Aktualne ciśnienie systemowe, jeśli [SEL] = [OU].                    |   |
| -Symulowana wartość mierzona ustawiona w [S.Pr], jeśli [SEL] = [Proc]. |   |
| Po upływie czasu symulacji najpierw przez 2 s wyświetla sie [S.OFF], a |   |
| nastepnie (SEL).                                                       |   |
|                                                                        |   |
| Przerwanie symulacji:                                                  |   |
| <ul> <li>Krótko wcisnąć [Mode/Enter] lub [Set].</li> </ul>             |   |
| > Najpierw wyświetla się [S.OFF] przez 2 s, następnie [SEL].           |   |

# 10 Działanie urządzenia

Po włączeniu zasilania urządzenie znajduje się w trybie Run (=normalny tryb pracy). Urządzenie realizuje funkcje pomiarowe i ewaluacyjne oraz dostarcza sygnały wyjścia zgodnie z ustawionymi parametrami.

Sygnalizacja pracy  $\rightarrow$  Rozdział 7 Wyświetlacz i przyciski sterujące.

### 10.1 Odczyt ustawionych parametrów

- ► Wciskać [Mode/Enter], aż pojawi się żądany parametr.
- Krótko wcisnąć [Set].
- > Urządzenie wyświetla odpowiednią wartość parametru przez ok. 15 s. Po upływie ok. 15 s. ponownie wyświetla parametr, następnie powraca do trybu Run.

### 10.2 Zmiana wyświetlania w trybie Run

- Krótko wcisnąć [Set] w trybie Run.
- > Urządzenie wyświetla aktualną mierzoną wartość w wybranym typie sygnalizacji przez ok. 15 s:
  - Ciśnienie systemowe w urządzeniu określone w Uni.
  - Ciśnienie systemowe w % ustawionego skalowania wyjścia analogowego, jeśli [OU2] zostało skonfigurowane jako wyjście analogowe.
  - Ciśnienie systemowe w % wartości końcowej zakresu pomiarowego, jeśli
     [OU2] zostało skonfigurowane jako wyjście przełączające.

# 10.3 Autodiagnostyka / sygnalizacja błędu

Urządzenie wyposażone jest w wiele opcji autodiagnostycznych.

• Automatycznie monitoruje swoje działanie w trakcie pracy.

- Ostrzeżenia i usterki sygnalizuje poprzez IO-Link oraz wyświetlacz (nawet jeśli wyświetlacz został zdezaktywowany).
- W przypadku stwierdzenia usterki, wyjścia ustawiane są zgodnie z ustalonymi parametrami FOU1 i FOU2 (→ 9.4.2).

| Wyświetlacz | Ostrzeżenie | Błąd | Status diody<br>LED      | Typ usterki                                                                                                  | Działania<br>korekcyjne                                                                                                    |
|-------------|-------------|------|--------------------------|----------------------------------------------------------------------------------------------------|----------------------------------------------------------------------------------------------------|
| *OFF        |             | X    |                          | Za niskie napięcie zasilania.                                                                                | <ul> <li>Sprawdzić/skorygować<br/>napięcie zasilania.</li> <li>W przypadku pracy<br/>dwuprzewodowej:<br/>Sprawdzić/skorygować<br/>podłączone obciążenie.</li> </ul> |
| SC1         |             |      | OUT1<br>miga             | Prąd przekraczający<br>dopuszczalną wartość na<br>wyjściu przełączającym 1.                                  | Sprawdzić wyjście<br>przełączające 1 pod<br>kątem zwarcia lub<br>prądu przekraczającego<br>dopuszczalną wartość;<br>usunąć usterkę.                                 |
| SC2         |             |      | OUT2<br>miga             | Prąd przekraczający<br>dopuszczalną wartość na<br>wyjściu przełączającym 2.                                  | Sprawdzić wyjście<br>przełączające 2 pod<br>kątem zwarcia lub<br>prądu przekraczającego<br>dopuszczalną wartość;<br>usunąć usterkę.                                 |
| SC          | Х           |      | OUT1<br>i OUT2<br>migają | Prąd przekraczający<br>dopuszczalną wartość na<br>wyjściu przełączającym 1 oraz<br>wyjściu przełączającym 2. | Sprawdzić wyjścia<br>przełączające 1 i 2<br>pod kątem zwarcia lub<br>prądu przekraczającego<br>dopuszczalną wartość;<br>usunąć usterkę.                             |
| PARA        |             | Х    |                          | Ustawienie parametrów poza dozwolonym zakresem.                                                              | <ul> <li>Powtórzyć ustawianie<br/>parametrów.</li> </ul>                                                                                                    |

\* W przypadku zbyt niskiego napięcia (usterka nr W403) nic się nie wyświetla.

\*\* 2 = Poza spec.; 4 = awaria

| Wyświetlacz | Ostrzeżenie | Błąd | Status diody<br>LED | Typ usterki                                                                                                    | Działania<br>korekcyjne                                                                                                    |
|-------------|-------------|------|---------------------|----------------------------------------------------------------------------------------------------|----------------------------------------------------------------------------------------------------|
| OL          | Х           |      |                     | Ponad zakresem<br>pomiarowym: Mierzona<br>wartość jest wyższa niż +5 %<br>wartości końcowej zakresu<br>pomiarowego.                   | <ul> <li>Sprawdzić/obniżyć<br/>ciśnienie systemowe.</li> </ul>                                                                                 |
| UL          | Х           |      |                     | Poniżej zakresu pomiarowego:<br>Mierzona wartość jest niższa<br>niż +5 % wartości końcowej<br>zakresu pomiarowego.                    | <ul> <li>Sprawdzić/podnieść<br/>ciśnienie systemowe.</li> </ul>                                                                                |
| E100        |             | Х    |                     | Wykryto wewnętrzny błąd<br>czujnika.                                                                                                  | <ul> <li>Wymienić urządzenie.</li> </ul>                                                                                                    |
| W531        | Х           |      |                     | Wyjście analogowe w pobliżu<br>limitu górnego (20,5 mA).                                                                              | <ul> <li>Zwiększyć wartość<br/>AEP, jeśli to możliwe<br/>(dla wartości [OU2] =<br/>[InEG] ASP) lub obniżyć<br/>ciśnienie systemowe.</li> </ul> |
| Loc         | Х           |      |                     | Przyciski ustawień na<br>urządzeniu zablokowane,<br>odrzucona próba zmiany<br>parametrów.                                             | <ul> <li>Odblokować.</li> </ul>                                                                                                    |
| C.Loc       | Х           |      |                     | Ustawianie parametrów<br>za pomocą przycisków<br>zablokowane, ustawianie<br>parametrów aktywne w drodze<br>komunikacji przez IO-Link. | Przed ustawieniem<br>parametrów na czujniku<br>zatrzymać komunikację<br>przez IO-Link.                                                         |
| S.Loc       | Х           |      |                     | Przyciski ustawień<br>zablokowane poprzez program<br>parametrów, odrzucona próba<br>zmiany parametrów.                                | <ul> <li>Odblokować<br/>czujnik za pomocą<br/>oprogramowania do<br/>ustawiania parametrów.</li> </ul>                                          |

\* W przypadku zbyt niskiego napięcia (usterka nr W403) nic się nie wyświetla.
\*\* 2 = Poza spec.; 4 = awaria

| Wyświetlacz | Ostrzeżenie | Błąd | Status diody<br>LED | Typ usterki                                                     | Działania<br>korekcyjne                                                                                                    |
|-------------|-------------|------|---------------------|-----------------------------------------------------------------|----------------------------------------------------------------------------------------------------|
| W530        | X           |      |                     | Wyjście analogowe w pobliżu<br>limitu dolnego (3,8 mA).         | <ul> <li>Zmniejszyć wartość ASP,<br/>jeśli to możliwe (dla<br/>wartości [OU2] = [InEG]<br/>AEP) lub zwiększyć<br/>ciśnienie systemowe.</li> </ul> |
| W532        | Х           |      |                     | Obciążenie na wyjściu<br>analogowym zbyt wysokie. ***           | <ul> <li>Obniżyć obciążenie na<br/>wyjściu 2 lub zwiększyć<br/>napięcie zasilania.</li> </ul>                                                     |
| W203        | Х           |      |                     | Błąd w trakcie kompensacji<br>temperatury pomiaru<br>ciśnienia. | Urządzenie korzysta z<br>wyższego współczynnika<br>temperatury (tj. z obniżoną<br>dokładnością).<br>► Wymienić urządzenie.                        |
| W703        | Х           |      |                     | Zbyt wysoka temperatura<br>medium (> 150C).                     | Obniżyć temperaturę<br>medium.                                                                                                    |
| W704        | Х           |      |                     | Zbyt niska temperatura<br>medium (< -30C).                      | Podnieść temperaturę<br>medium.                                                                                                    |
| W161        | Х           |      |                     | Zbyt wysoka temperatura<br>urządzenia (> 90C).                  | Urządzenie poza<br>specyfikacją.<br>▶ Nie izolować instalacji.                                                                                    |
| W162        | X           |      |                     | Zbyt niska temperatura<br>urządzenia (> -30C).                  | Urządzenie poza<br>specyfikacją.<br>▶ Zaizolować instalację.                                                                                      |

\* W przypadku zbyt niskiego napięcia (usterka nr W403) nic się nie wyświetla.
\*\* 2 = Poza spec.; 4 = awaria

\*\*\* Ten komunikat wyświetla się tylko w przypadku pracy trójprzewodowej. W przypadku pracy dwuprzewodowej zbyt niskie napięcie jest wykrywane i wyświetlane. Jeśli przy tym zastosowaniu nie korzysta się z OU2, komunikat może zostać zniesiony poprzez zdefiniowanie funkcji przełączającej dla OU2 ( $\rightarrow$  9.3.1).

# 10.4 Zakresy ustawień

|       |                    | SP1 / SP2 |       | rP1 / rP2 |       | ASP    |       | AEP   |       |       |
|-------|--------------------|-----------|-------|-----------|-------|--------|-------|-------|-------|-------|
|       |                    | min       | maks. | min       | maks. | min    | maks. | min   | maks. | ΔΓ    |
| 93    | bar                | -0,96     | 25,00 | -1,00     | 24,96 | -1,00  | 18,74 | 5,24  | 25,00 | 0,02  |
| PI28( | PSI                | -13,8     | 362,7 | -14,4     | 362,1 | -14,4  | 271,8 | 76,2  | 362,7 | 0,3   |
|       | MPa                | -0,096    | 2,500 | -0,100    | 2,496 | -0,100 | 1,874 | 0,524 | 2,500 | 0,002 |
| 14    | bar                | -0,98     | 16,0  | -1,0      | 15,98 | -1,0   | 12,0  | 3,0   | 16,0  | 0,02  |
| 28,   | psi                | -14,2     | 232,0 | -14,6     | 231,6 | -14,6  | 174   | 43,6  | 232,0 | 0,2   |
| Ы     | MPa                | -0,098    | 1,6   | -0,1      | 1,598 | -0,1   | 1,2   | 0,3   | 1,6   | 0,002 |
| 94    | bar                | -0,98     | 10,00 | -1,00     | 9,98  | -1,00  | 7,50  | 1,50  | 10,00 | 0,01  |
| 289   | PSI                | -14,2     | 145,0 | -14,5     | 144,7 | -14,5  | 108,7 | 21,8  | 145,0 | 0,1   |
| Ы     | MPa                | -0,098    | 1,000 | -0,100    | 0,998 | -0,100 | 0,750 | 0,150 | 1,000 | 0,001 |
| 15    | bar                | -0,99     | 6,0   | -1,0      | 5,99  | -1,0   | 4,5   | 0,5   | 6,0   | 0,005 |
| 28    | psi                | -14,4     | 87,0  | -14,5     | 86,9  | -14,5  | 65,3  | 7,3   | 87,0  | 0,1   |
| Ы     | kPa                | -99,0     | 600,0 | -100,0    | 599,0 | -100,0 | 450,0 | 50,0  | 600,0 | 0,5   |
| 95    | bar                | -0,990    | 4,000 | -1,000    | 3,990 | -1,000 | 3,000 | 0,000 | 4,000 | 0,005 |
| 28    | PSI                | -14,35    | 58,00 | -14,50    | 57,85 | -14,50 | 43,50 | 0,00  | 58,00 | 0,05  |
| Р     | kPa                | -99,0     | 400,0 | -100,0    | 399,0 | -100,0 | 300,0 | 0,0   | 400,0 | 0,5   |
|       | bar                | -0,120    | 2,500 | -0,124    | 2,496 | -0,124 | 1,880 | 0,500 | 2,500 | 0,002 |
| 96    | PSI                | -1,74     | 36,27 | -1,80     | 36,21 | -1,80  | 27,27 | 7,26  | 36,27 | 0,03  |
| 28    | kPa                | -12,0     | 250,0 | -12,4     | 249,6 | -12,4  | 188,0 | 50,0  | 250,0 | 0,2   |
| P     | $WH_2O$            | -48       | 1004  | -50       | 1002  | -50    | 755   | 201   | 1004  | 1     |
|       | mWS                | -1,22     | 25,49 | -1,26     | 25,45 | -1,26  | 19,17 | 5,10  | 25,49 | 0,01  |
|       | mbar               | -998      | 1000  | -1000     | 998   | -1000  | 500   | -500  | 1000  | 1     |
| 66    | PSI                | -14,45    | 14,50 | -14,50    | 14,45 | -14,50 | 7,25  | -7,25 | 14,50 | 0,05  |
| 28    | kPa                | -99,8     | 100,0 | -100,0    | 99,8  | -100,0 | 50,0  | -50,0 | 100,0 | 0,1   |
| đ     | w H <sub>2</sub> O | -400      | 401   | -401      | 400   | -401   | 201   | -201  | 401   | 1     |
|       | mWS                | -10,18    | 10,20 | -10,20    | 10,18 | -10,20 | 5,10  | -5,10 | 10,20 | 0,01  |

 $\Delta P$  = wzrost krokowy

|        |                    | SP1   | / SP2 | rP1   | / rP2 | AS    | SP    | AE    | ΞP    |      |   |
|--------|--------------------|-------|-------|-------|-------|-------|-------|-------|-------|------|---|
|        |                    | min   | maks. | min   | maks. | min   | maks. | min   | maks. | ΔΡ   |   |
| 2897   | mbar               | -48   | 1000  | -50   | 998   | -50   | 750   | 200   | 1000  | 1    |   |
|        | PSI                | -0,70 | 14,50 | -0,73 | 14,47 | -0,73 | 10,88 | 2,90  | 14,50 | 0,01 |   |
|        | kPa                | -4,8  | 100,0 | -5,0  | 99,8  | -5,0  | 75,0  | 20,0  | 100,0 | 0,1  |   |
| Б      | w H <sub>2</sub> O | -19,2 | 401,6 | -20,0 | 400,8 | -20,0 | 301,2 | 80,4  | 401,6 | 0,4  |   |
|        | mWS                | -0,49 | 10,20 | -0,51 | 10,18 | -0,51 | 7,65  | 2,04  | 10,20 | 0,01 | Ы |
|        | mbar               | -96   | 1600  | -100  | 1598  | -100  | 1200  | 300   | 1600  | 2    |   |
| PI2817 | psi                | -1,4  | 23,2  | -1,44 | 23,16 | -1,46 | 17,42 | 4,34  | 23,2  | 0,02 |   |
|        | kPa                | -9,6  | 160,0 | -10,0 | 159,8 | -10,0 | 120,0 | 30    | 160,0 | 0,2  |   |
|        | w H <sub>2</sub> O | -39   | 642,5 | -40   | 641   | -40   | 482,0 | 120,5 | 642,5 | 0,5  |   |
|        | mWS                | -0,98 | 16,32 | -1,02 | 16,28 | -1,02 | 12,24 | 3,06  | 16,32 | 0,02 |   |
|        | mbar               | -12,0 | 250,0 | -12,4 | 249,6 | -12,4 | 187,4 | 50,0  | 250,0 | 0,2  |   |
| 898    | kPa                | -1,20 | 25,00 | -1,24 | 24,96 | -1,24 | 18,74 | 5,00  | 25,0  | 0,02 |   |
| PI2    | w H <sub>2</sub> O | -4,8  | 100,4 | -5,0  | 100,2 | -5,0  | 75,2  | 20,1  | 100,4 | 0,1  |   |
|        | mmWS               | -122  | 2550  | -126  | 2546  | -126  | 1912  | 510   | 2550  | 2    |   |
|        | mbar               | -4,8  | 100,0 | -5,0  | 99,8  | -5,0  | 75,0  | 20,0  | 100,0 | 0,1  |   |
| 883    | kPa                | -0,48 | 10,00 | -0,50 | 9,98  | -0,50 | 7,50  | 2,00  | 10,00 | 0,01 |   |
| PI2    | w H <sub>2</sub> O | -1,92 | 40,16 | -2,00 | 40,08 | -2,00 | 30,12 | 8,04  | 40,16 | 0,04 |   |
|        | mmWS               | -49   | 1020  | -51   | 1018  | -51   | 765   | 204   | 1020  | 1    |   |

 $\Delta P = wzrost krokowy$ 

# 11 Ustawienia fabryczne

|            | Ustawienia fabryczne       | Ustawienia<br>użytkownika |
|------------|----------------------------|---------------------------|
| SP1        | 25% VMR *                  |                           |
| rP1        | 23% VMR *                  |                           |
| OU1        | Hno                        |                           |
| OU2        | I                          |                           |
| SP2        | 75% VMR *                  |                           |
| rP2        | 73% VMR *                  |                           |
| COF / tCOF | 0,0                        |                           |
| ASP / tASP | 0% VMR *<br>Pl2899: -1 bar |                           |
| AEP / tAEP | 100% VMR *                 |                           |
| Uni        | bAr / mbAr                 |                           |
| SELd       | Р                          |                           |
| dS1        | 0,0                        |                           |
| dr1        | 0,0                        |                           |
| dS2        | 0,0                        |                           |
| dr2        | 0,0                        |                           |
| FOU1       | OU                         |                           |
| FOU2       | OU                         |                           |
| P-n        | pnp                        |                           |
| dAP        | 0,06                       |                           |
| dAA        | 0,03                       |                           |
| dis        | d2                         |                           |
| CP1        | 0,00                       |                           |
| CP2        | 0,00                       |                           |

\* = wykazywana wartość procentowa wartości końcowej zakresu pomiarowego (VMR) danego czujnika (dla PI2899 wartość procentowa zakresu pomiarowego) jest ustalona.

# Więcej informacji pod adresem: www.ifm.com